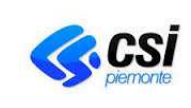

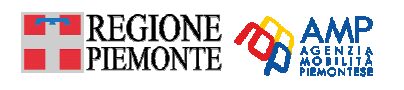

# GUIDA PER LA COMPILAZIONE DEI FOGLI DI LAVORO EXCEL DEL FILE "CCNL\_ANNO\_NOMEAZIENDA"

| VERSIONE |  |
|----------|--|
|----------|--|

28/03/2017

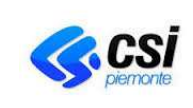

PER UNA CORRETTA COMPILAZIONE DEI FOGLI DI LAVORO EXCEL RELATIVI AL FILE "CCNL\_ANNO\_NOME AZIENDA"

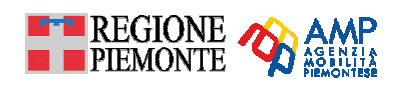

# INDICE

| 1. | SCO  | OPO                | DELLA RILEVAZIONE                                                  | 3 |
|----|------|--------------------|--------------------------------------------------------------------|---|
|    | 1.1. | <mark>Nov</mark>   | ità modulistica 2017                                               | 3 |
| 2. | IND  | ICAZ               | ZIONI GENERALI                                                     | 5 |
|    | 2.1. | Non                | modificare la struttura dei fogli di lavoro                        | 5 |
|    | 2.2. | Cos                | a indicano i colori "grigio" ed "azzurro" di alcune celle          | 5 |
| 2  | 2.3. | Uso                | dei commenti come aiuto alla compilazione                          | 5 |
|    | 2.4. | Sez                | ioni fisse e sezioni mobili                                        | 6 |
|    | 2.5. | La s               | stampa                                                             | 6 |
| 3. | CO   | MPIL               | AZIONE DEI FOGLI DI LAVORO EXCEL DEL FILE "CCNL_anno_nomeAzienda"  | 8 |
| (  | 3.1. | ll no              | me del file Excel                                                  | 8 |
| :  | 3.2. | <mark>l fog</mark> | li di lavoro predefiniti                                           | 8 |
| ÷  | 3.3. | Ordi               | ine di compilazione                                                | 8 |
| ÷  | 3.4. | Con                | ne inserire una o più nuove righe                                  | 9 |
| 4. | IL F | OGL                | IO DI LAVORO EXCEL "GENERALE" 1                                    | 1 |
| 4  | 4.1. | Con                | ne compilare il foglio di lavoro1                                  | 1 |
| 4  | 4.2. | Sez                | ione Intestazione1                                                 | 2 |
| 4  | 4.3. | Sez                | ione Dipendenti1                                                   | 2 |
|    | 4.3. | 1.                 | Predisporre le righe vuote1                                        | 2 |
|    | 4.3. | 2.                 | Variazione del rapporto di lavoro nell'arco dell'anno considerato1 | 2 |
|    | 4.3. | 3.                 | Periodo (data inizio e data fine rapporto)1                        | 2 |
|    | 4.3. | 4.                 | Tempo di lavoro1                                                   | 2 |
|    | 4.3. | 5.                 | Occupazione (%) nei Contratti1                                     | 2 |
|    | 4.3. | 6.                 | Calcolo consistenza media1                                         | 2 |
| 5. | IL F | OGL                | IO DI LAVORO EXCEL "CONTR-enteXX"1                                 | 3 |
| ł  | 5.1. | Crea               | azione di un nuovo foglio di lavoro "CONTR-enteXX"1                | 3 |
| ę  | 5.2. | Con                | ne compilare il foglio di lavoro1                                  | 5 |
| ł  | 5.3. | Sez                | ione Intestazione1                                                 | 5 |
| ł  | 5.4. | Sez                | ione Dipendenti1                                                   | 6 |
|    | 5.5. | 1.                 | Occupazione (%) nel Contratto1                                     | 7 |
| 6. | IL F | OGL                | IO DI LAVORO EXCEL "CONTRIBUTICCNL" 1                              | 8 |
| (  | 5.1. | <mark>Con</mark>   | <mark>ne compilare il foglio di lavoro</mark> 1                    | 8 |

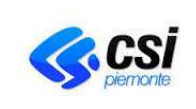

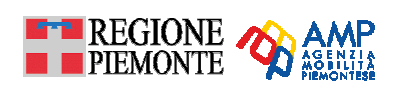

# 1. SCOPO DELLA RILEVAZIONE

La Regione Piemonte, con **Deliberazione della Giunta Regionale 6 febbraio 2017, n. 7-4621** (http://www.regione.piemonte.it/trasporti/dwd/dgr\_6%20febbraio\_2017\_%20n7\_4621.pdf), ha identificato il "**Sistema Informativo Regionale dei Trasporti**" (SIRT), esplicitando dettagliatamente le modalità di acquisizione dei dati ed i relativi specifici obblighi informativi posti in capo agli Enti soggetti di delega, alle Aziende esercenti i servizi di TPL ed all'Agenzia della Mobilità Piemontese.

La "Banca Dati Dotazione organica Aziende TPL" è tra quelle che concorrono alla costituzione del suddetto SIRT.

Si precisa che tale monitoraggio, dal 2017, è riferito agli addetti, impiegati esclusivamente nella gestione dei servizi di TPL, automobilistici e ferroviari, assunti **non solo con contratto Autoferrotranvieri ma anche con altre forme contrattuali**, presenti nelle aziende a tempo pieno o part time con le relative qualifiche (conducente, amministrativo o altro).

Parallelamente, con DGR 37-4121 del 24 ottobre 2016, è stato affidato all'Agenzia della mobilità piemontese il compito di erogare i contributi CCNL spettanti a favore delle Aziende con addetti assunti con Contratto Collettivo Autoferrotranvieri, ai sensi delle Leggi 47/2004, 58/2005, 296/2006.

La versione del file Excel per il monitoraggio della dotazione organica delle aziende (template CCNL) è stata realizzata, nel 2008, per agevolarle nella raccolta ed, altresì, per migliorare la qualità dei dati forniti dalle medesime. Tale versione contiene, nel template, formule e commenti, nell'intento di uniformare il contenuto delle celle, per evitare alle aziende di dover inserire più volte la stessa informazione e ridurre il presentarsi di errori di calcolo. Inoltre i fogli di lavoro sono impostati in modo da generare le stampe nel formato desiderato.

Tale versione, infatti, consente:

- di uniformare il contenuto delle celle e ridurre il presentarsi di errori di calcolo, attraverso formule e commenti;
- di generare le stampe nel formato desiderato;
- di configurare una sola volta il file in base alle tipologie di servizio offerte riutilizzandone la struttura negli anni successivi ed inserendolo le modifiche relative all'anno di riferimento.

Per una redazione corretta del fogli di lavoro excel, è fortemente consigliata la puntuale lettura del presente manuale.

## 1.1. Novità modulistica 2017

Per chi è già a conoscenza e quindi pratico delle modalità per la corretta compilazione dei fogli di lavoro "Generale" е "CONTR-EnteXX" contenuti nel file excel denominato "CCNL\_anno\_nomeAzienda", è possibile tralasciare le indicazioni fornite dal § 2 al § 5 [anche se nell'intestazione (sezione fissa) di entrambi i fogli di lavoro suddetti, dal 2017, sono richiesti ulteriori informazioni rispetto alle richieste degli anni precedenti => si prega di non tralasciare la compilazione di nessun campo presente nelle intestazioni] e passare direttamente al § 6 (pagina 18) che espone le novità introdotte in occasione dell'acquisizione dei dati per il "CCNL -Consuntivo anno 2016 - finanziamento per il rinnovo contrattuale degli addetti autoferrotranvieri del TPL".

**NB**: Si ricorda che il file "CCNL\_anno\_nomeAzienda.xls" rappresenta la raccolta standardizzata delle informazioni fornite dalle Aziende del TPL tramite la compilazione di template predefiniti ed, una volta che il medesimo perviene presso gli uffici regionali, è verificato, convalidato con il

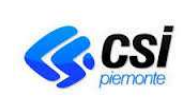

PER UNA CORRETTA COMPILAZIONE DEI FOGLI DI LAVORO EXCEL RELATIVI AL FILE "CCNL\_ANNO\_NOME AZIENDA"

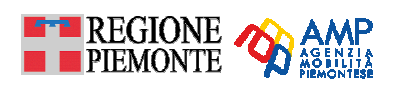

ribaltamento dei dati dichiarati dalla Aziende nel modulo decisionale DWOSSTPL che permette il calcolo automatico ed il confronto spazio-temporale di un set di indicatori di sintesi derivanti dai moduli CNT e CCNL, con l'obiettivo di monitorare e verificare la conguità delle informazioni dichiarate dalla Aziende in merito al servizio di TPL erogato.

Per questa ragione **si prega le aziende di seguire puntualmente le indicazioni fornite dal presente manuale** al fine di poter perseguire una corretta compilazione del file, altrimenti la componente del sistema DWOSSTPL non ne permette la validazione, ed i funzionali regionali sono obbligati, fornendo gli errori segnalati dallo stesso, a restituire alle aziende il suddetto file per una ulteriore revisione e correzione dei dati inseriti.

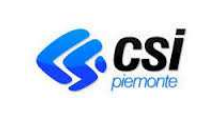

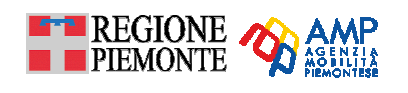

# 2. INDICAZIONI GENERALI

Di seguito si forniscono indicazioni fondamentali per l'utilizzo del file Excel "CCNL\_anno\_ nomeAzienda".

## 2.1. Non modificare la struttura dei fogli di lavoro

È fondamentale:

- 1. non modificare le intestazioni delle tabelle;
- 2. non eliminare o aggiungere colonne;
- 3. **non nascondere** righe e/o colonne.

È consentito inserire righe solo nella sezione dedicata alla raccolta dei dati sui dipendenti.

#### 2.2. Cosa indicano i colori "grigio" ed "azzurro" di alcune celle

CELLA DA COMPILARE

Le **celle grigie** sono celle da compilare e tali che, una volta compilate, il loro contenuto è riportato automaticamente in altri punti del file. In tal modo non è necessario inserire più volte la stessa informazione. Le celle grigie si trovano principalmente nelle intestazioni dei fogli "Generale" e "CONTR-enteXX" (dati anagrafici dell'azienda ed altre informazioni relativi al CdS considerato).

FORMULA FISSA

Le **celle azzurre** contengono una formula e **non devono essere modificate**. Le formule sono state predisposte, per facilitare la compilazione della scheda da parte dell'azienda e per ridurre, ove possibile, il verificarsi di errori o di differenze interpretative tra i compilatori.

#### 2.3. Uso dei commenti come aiuto alla compilazione

Passando con il mouse sulle celle che presentano un triangolino rosso in alto a destra, si visualizzano i **commenti** che contengono le indicazioni relative al dato da inserire nella cella stessa.

|         | M |                                               |
|---------|---|-----------------------------------------------|
| Azienda |   | Nome dell'azienda. Il dato verrà riportato in |
|         |   | automatico nei fogli Contratti - Allegati 2   |

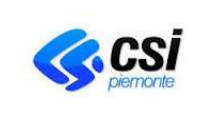

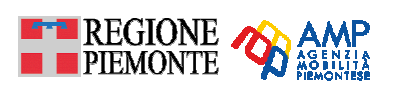

# 2.4. Sezioni fisse e sezioni mobili

Per agevolare la compilazione delle schede si è ritenuto utile mantenere fissa una parte della stessa (**intestazioni orizzontali o verticali**) rendendo scorrevole la restante parte.

La consultazione della scheda avviene utilizzando le barre di scorrimento verticale del file Excel, come mostrato nella figura seguente.

| M        | 1icrosoft Excel                                                                                                    | - CCNL_                             | 2016_1                             | nomeAZIEN                              | DA                     |                          |                     |                      |           |               |                        |                   |                       |                  |                            |           |             |            |        |       |       |     |       |       |                 |      |     | _    | . 8 ×        |
|----------|----------------------------------------------------------------------------------------------------|-------------------------------------|------------------------------------|----------------------------------------|------------------------|--------------------------|---------------------|----------------------|-----------|---------------|------------------------|-------------------|-----------------------|------------------|----------------------------|-----------|-------------|------------|--------|-------|-------|-----|-------|-------|-----------------|------|-----|------|--------------|
|          | <u>File M</u> odifica                                                                                                    | <u>V</u> isualizza                  | Inseri                             | sci F <u>o</u> rmato                   | <u>S</u> trumenti      | <u>D</u> ati Fi <u>n</u> | estra               | 2                    |           |               |                        |                   |                       |                  |                            |           |             |            |        |       |       |     |       |       |                 |      |     | -    | . 8 ×        |
|          | ൙ 🔲 🔒                                                                                                    | 🚑 🖪                                 | ABC (                              | X 🖻 🛍                                  | 🝼 🗠 -                  | Ci + (                   | 🔒 Σ                 | <i>f</i> ∗ <u></u> ≱ | ₽Ļ        | 10 4          | 60%                    | • 🕐               | . A                   | vrial            | - 1                        | 0 -       | GC          | : <u>s</u> | ≣      | ≣ :   |       | 9   | % 0   | 00 38 | + <sup>00</sup> | ti i |     | 🕭 -  | <u>A</u> - , |
| _        | CS49 -                                                                                                    | ·                                   | =                                  |                                        |                        |                          |                     |                      |           |               |                        |                   |                       |                  |                            |           |             |            |        |       |       |     |       |       |                 |      |     |      |              |
|          | A<br>Animada                                                                                                    |                                     | B                                  | с<br>С                                 | 0                      | F                        | F                   | 6                    | н         |               |                        | ¥                 |                       | M                | N                          | 0         | P           |            | C CD   | CE CF | CGC   | HCI | CJ CK | CL CM | CN C            | O CP | CQ  | CR   |              |
| 3        | Azienda<br>Codice Ficcale /                                                                                                    | Partita IV                          |                                    |                                        |                        |                          |                     |                      | -         |               |                        |                   |                       |                  | no di fifefimento          | 2010      |             |            |        |       |       |     |       |       |                 |      |     |      |              |
| 4        | Elenco nominativi ade                                                                                                    | detti operanti                      | i per i Cont                       | ratti di Servizio co                   | on EE.LL.e/o con       | Aziende TPL              |                     |                      |           |               |                        |                   |                       |                  |                            |           |             |            |        |       |       |     |       |       |                 |      |     |      |              |
| 5        |                                                                                                    |                                     |                                    |                                        |                        |                          |                     |                      |           |               |                        |                   |                       |                  |                            | -         |             | _          |        | _     |       |     | _     |       |                 | _    |     |      |              |
| 6        |                                                                                                    |                                     | In or                              | ganico nel                             | periodo                | 1° Ger                   | nnaio               | 2016                 | al        | 31 Di         | cembre                 | 2016              |                       |                  |                            |           |             |            |        |       |       | ~   |       |       |                 |      |     |      |              |
| 7        | Sono esclusi i di<br>Il rapporto di lavoro                                                                                                    | <b>pendenti c</b><br>è caratterizza | i <b>on quali</b> i<br>ato da qual | fica dirigenzia<br>ifica, tempo di lav | le.<br>oro, occupazion | e % nel contral          | to, paran           | ietro CCNL, c        | ome da    | tabella.Og    | ni rapporto di         | lavoro corris     | onde ad una           | riga della tabel | la stessa.                 | -         |             | -          |        |       |       | SE. |       | NE    | , FR            | SSA  |     |      |              |
| 3        | Variazione del ra<br>Desindo: Indiana                                                                                                    | pporto di                           | lavoro:                            | Ad ogni variazion                      | e del rapporto d       | i lavoro intro           | durre una           | uova riga in c       | ui si rip | oete il nomin | ativo del dipe         | indente e si sp   | ecifica, nelle a<br>i | pposite colom    | ie, la/le nuove caratter   | istiche o | el rapporto |            |        |       |       |     |       |       |                 |      |     |      |              |
| 11       | Qualifica: Selezior                                                                                                    | are A - COI                         | IDUCENTI                           | I ATTIVI; <b>B</b> · AM                | MINISTRATIV            | C - Altro (s             | pecificar           | ). Indicare eve      | ntuali :  | altre caratte | ristiche del co        | ntratto (temp     | o determinato         | , apprendista,   | etc.) nella colonna "Sp    | ecificar  | C".         | _          |        |       |       |     |       |       |                 | _    |     |      |              |
| 13       | Parametro: Indica                                                                                                    | e il parametr                       | o solo se                          | il dipendente ha                       | contratto CCN          | autoferrotra             | nvieri, <b>al</b> l | rimenti, sci         | ivere     | NO            |                        |                   |                       | _                |                            |           |             |            |        |       |       |     | _     |       |                 | _    |     |      |              |
| 14       |                                                                                                    |                                     |                                    |                                        | Peri                   | odo                      |                     | Zualifica            | Tem       | po di lavoro  | Occupazion             | Parametro<br>CCNL | Rapportat             | o al contratto   |                            |           | Paramet     | tro        |        |       |       |     |       |       |                 |      |     |      |              |
| 15<br>16 | Codice Fiscale                                                                                                    | Co                                  | gnome                              | Nome                                   | da                     | ۹.                       |                     | Sauritiana (         |           | Ore           | e (%) nei<br>Controtti | Auto-             | Presenti al           | Presenti al      | Consistenza media          | Mesi      | CCNL        |            |        |       |       |     |       |       |                 |      |     |      |              |
| 17       |                                                                                                    |                                     |                                    |                                        |                        |                          |                     |                      |           |               |                        | <u> </u>          |                       |                  | Inserire codice            | 0         | 0.00        |            |        |       |       | + + |       |       |                 |      |     |      |              |
| 18       |                                                                                                    |                                     |                                    |                                        |                        |                          | -                   |                      | +         |               |                        |                   |                       |                  | fiscale<br>Inserire codice | 0         | 0.00        |            |        | -     |       | +++ |       |       |                 |      |     |      |              |
| 19       |                                                                                                    |                                     |                                    |                                        |                        |                          |                     |                      | -         |               |                        |                   |                       | +                | fiscale<br>Inserire codice | ,         | 0,00        | _          |        | -     |       |     | -     |       |                 |      |     |      |              |
| 20       |                                                                                                    |                                     |                                    |                                        |                        |                          | -                   |                      | -         |               |                        |                   |                       | +                | fiscale<br>Inserire codice | L.        | 0,00        | _          |        |       |       |     | _     |       |                 |      |     |      |              |
| 21       |                                                                                                    |                                     |                                    |                                        |                        |                          |                     |                      | -         |               |                        |                   |                       |                  | fiscale<br>Inserire codice | - °       | 0,00        | _          |        | -     |       |     |       |       |                 |      |     |      |              |
| 22       |                                                                                                    |                                     |                                    |                                        |                        |                          |                     |                      | -         |               |                        |                   |                       | -                | fiscale<br>Inserire codice | °         | 0,00        | _          |        | -     |       |     |       |       |                 | -    |     |      |              |
| 23       | 3 1 1 1 1 1 1 1 1 1 1 1 1 1 1 1 1 1 1 1                                                                                                    |                                     |                                    |                                        |                        |                          |                     |                      |           |               |                        |                   |                       |                  |                            |           |             |            |        |       |       |     |       |       |                 |      |     |      |              |
| 24       | A horize codice of 0,000                                                                                                    |                                     |                                    |                                        |                        |                          |                     |                      |           |               |                        |                   |                       |                  |                            |           |             |            |        |       |       |     |       |       |                 |      |     |      |              |
| 25       | AS Incrite code: 0 0,00 Incrite code: 0 0,00 Incrite code: 0 0 0 0 0 0 0 0 0 0 0 0 0 0 0 0 0 0 0 0 0 0 0 0 0 0 0 0 0 0 0 0 0 0 0 0                                                                                                    |                                     |                                    |                                        |                        |                          |                     |                      |           |               |                        |                   |                       |                  |                            |           |             |            |        |       |       |     |       |       |                 |      |     |      |              |
| 26       |                                                                                                    |                                     |                                    |                                        |                        |                          |                     |                      |           |               |                        |                   |                       |                  |                            |           |             |            |        |       |       |     |       |       |                 |      |     |      |              |
| 27       |                                                                                                    |                                     |                                    |                                        |                        |                          |                     |                      |           |               |                        |                   |                       |                  |                            |           |             |            |        |       |       |     |       |       |                 |      |     |      |              |
| 28       |                                                                                                    |                                     |                                    |                                        |                        |                          |                     |                      |           |               |                        |                   |                       |                  |                            |           |             |            |        |       |       |     |       |       |                 |      |     |      |              |
| 29       |                                                                                                    |                                     |                                    |                                        |                        |                          |                     |                      | <u> </u>  |               |                        |                   |                       |                  | fiscale                    | 0         | 0,00        |            |        | _     |       |     | _     |       |                 |      |     |      |              |
| 30       | 0 1 1 1 1 1 1 1 1 1 1 1 1 1 1 1 1 1 1 1                                                                                                    |                                     |                                    |                                        |                        |                          |                     |                      |           |               |                        |                   |                       |                  |                            |           |             |            |        |       |       |     |       |       |                 |      |     |      |              |
| 31       | Image: Note of the second second se |                                     |                                    |                                        |                        |                          |                     |                      |           |               |                        |                   |                       |                  |                            |           |             |            |        |       |       |     |       |       |                 |      |     |      |              |
| 32       | 1 6 6 6 6 6 6 6 6 6 6 6 6 6 6 6 6 6 6 6 6 6 6 6 6 6 6 6 6 6 6 6 6 6 6 6 6 6 6 6 6 6 6 6 6 6 6 6 6 6 6 6 6 6 6 6 6 6 6 6 6 6 6 6 6 6 6 6 6 6 6 6 6 6 6 6 6 6 6 6 6 6 6 6 6 6 6 6 6 6 6 6 6 6 6 6 6 6 6 6 6 6 6 6 6 6 6                                                                                                    |                                     |                                    |                                        |                        |                          |                     |                      |           |               |                        |                   |                       |                  |                            |           |             |            |        |       |       |     |       |       |                 |      |     |      |              |
| 33       |                                                                                                    |                                     |                                    |                                        |                        |                          |                     |                      |           |               |                        |                   |                       |                  | fiscale                    | 0         | 0,00        |            |        |       |       |     |       |       |                 |      |     |      | <b>-</b>     |
| 34       |                                                                                                    |                                     |                                    |                                        |                        |                          |                     |                      |           |               |                        |                   |                       |                  | fiscale                    | 0         | 0,00        |            |        |       |       |     |       | BA    | RR/             | A DI |     |      |              |
| 35       |                                                                                                    |                                     |                                    |                                        |                        |                          |                     |                      |           |               |                        |                   |                       |                  | fiscale                    | 0         | 0,00        |            |        |       |       |     | _     | SC    | OR              | RIME | INT | C    |              |
| 36       |                                                                                                    |                                     |                                    |                                        |                        |                          |                     |                      |           |               |                        |                   |                       |                  | Inserire codice<br>fiscale | 0         | 0,00        |            |        |       |       |     |       | DEI   |                 |      |     |      |              |
| 37       |                                                                                                    |                                     |                                    |                                        |                        |                          |                     |                      |           |               |                        |                   |                       |                  | Inserire codice<br>fiscale | 0         | 0,00        |            |        |       |       |     |       |       |                 |      |     |      |              |
| 38       |                                                                                                    |                                     |                                    |                                        |                        |                          |                     |                      |           |               |                        |                   |                       |                  | Inserire codice<br>fiscale | 0         | 0,00        |            |        |       |       |     |       | SE4   |                 |      |     |      |              |
| 39       |                                                                                                    |                                     |                                    |                                        |                        |                          |                     |                      |           |               |                        |                   |                       |                  | Inserire codice<br>fiscale | 0         | 0,00        |            |        |       |       |     |       | MO    | BIL             | E    |     |      |              |
| 40       |                                                                                                    |                                     |                                    |                                        |                        |                          |                     |                      |           |               |                        |                   |                       |                  | Inserire codice<br>fiscale | 0         | 0,00        |            |        |       |       |     |       |       |                 |      |     |      | -            |
| 41       |                                                                                                    |                                     |                                    |                                        |                        |                          |                     |                      |           |               |                        |                   |                       |                  | Inserire codice<br>fiscale | 0         | 0,00        |            |        |       |       |     |       |       |                 |      |     |      |              |
| 42       |                                                                                                    |                                     |                                    |                                        |                        |                          |                     |                      |           |               |                        |                   |                       |                  | Inserire codice<br>fiscale | 0         | 0,00        |            |        |       |       |     |       |       |                 |      |     |      |              |
| 43       |                                                                                                    |                                     |                                    |                                        |                        |                          |                     |                      |           |               |                        |                   |                       |                  | Inserire codice<br>fiscale | 0         | 0,00        |            |        |       |       |     |       |       |                 |      |     |      |              |
| 44       |                                                                                                    |                                     |                                    |                                        |                        |                          |                     |                      |           |               |                        |                   |                       |                  | Inserire codice<br>fiscale | 0         | 0,00        |            |        |       |       |     |       |       |                 |      |     |      |              |
| 45       |                                                                                                    |                                     |                                    |                                        |                        |                          |                     |                      |           |               |                        |                   |                       |                  | Inserire codice<br>fiscale | 0         | 0,00        |            |        |       |       |     |       |       |                 |      |     |      |              |
| 46       |                                                                                                    |                                     |                                    |                                        |                        |                          |                     |                      |           |               |                        | Totale            | 0,00                  | 0,00             | 0,00                       |           | 0,00        |            |        |       |       |     |       |       |                 |      |     |      |              |
| 48       |                                                                                                    |                                     |                                    |                                        |                        |                          | -                   |                      |           |               |                        |                   |                       |                  |                            |           |             |            | •      |       |       |     |       |       |                 |      |     |      |              |
| 49       | b bl Gener                                                                                                    | ale / co                            | NTR-Fp                             | teXX / Cont                            | ributiCCN              | /                        |                     |                      |           |               |                        |                   |                       |                  | 14                         |           |             |            |        |       |       |     |       |       |                 |      |     |      |              |
| Pro      | nto                                                                                                    |                                     |                                    | Lan X cone                             |                        | ,                        |                     |                      |           |               |                        |                   |                       |                  | 1-1                        |           |             |            |        |       |       |     | _     |       |                 |      |     |      |              |
| <u>@</u> | start 🗌 🙆 Co                                                                                                    | munica Pe                           | enione D                           |                                        | GANICO 20              | 16                       | 1 🗔 i               | ) isultati ric       | erce      |               | <br>                   | laCompiles        | ioneSch               | @10~~            | mento1 - Micros            | . 1       | Mir.        | rocol      | t Evco | 1. C  |       | > 🚿 |       | 💼 जिन |                 |      |     |      | 15.32        |
|          |                                                                                                    | - Addied Re                         | Sgione P                           |                                        |                        |                          |                     |                      |           |               |                        |                   |                       |                  |                            | ~~~       |             | . 0501     | . LALP |       | . J L | _ 🥏 | 2     |       |                 | •••  |     | ** 💌 | 13.32        |

Per eliminare tale impostazione, dalla barra degli strumenti del file Excel  $\rightarrow$  selezionare Finestra  $\rightarrow$  selezionare Sblocca riquadri.

## 2.5. La stampa

Per stampare, posizionarsi sul singolo foglio e selezionare File → Stampa. È possibile anche selezionare più fogli premendo lo shift e selezionando i diversi fogli.

I fogli di lavoro sono già impostati in modo da generare le stampe nel formato desiderato su fogli A4, con l'intestazione dalla tabella dei Dipendenti che si ripete in testa in ciascuna pagina di stampa, indipendentemente dal numero di righe inserite.

Per visualizzare l'anteprima di stampa selezionare dalla barra degli strumenti del file Excel  $\rightarrow$ Anteprima di stampa o, in alternativa premere l'apposito tasto nella barra degli strumenti in alto a sinistra (lente di ingrandimento).

ATTENZIONE: Per mantenere le impostazioni di stampa, non modificare le dimensioni delle colonne.

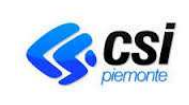

PER UNA CORRETTA COMPILAZIONE DEI FOGLI DI LAVORO EXCEL RELATIVI AL FILE "CCNL\_ANNO\_NOME AZIENDA"

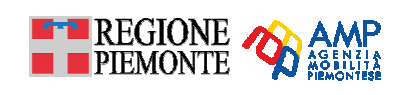

|                                                       | + +                                                                        | •                                                | •                                                | <b>T T</b>                                                 | 7 7                      |                                     |                           | •                                  | <del>r</del>                       | ۲                               | Ŧ                         | •    |
|-------------------------------------------------------|----------------------------------------------------------------------------|--------------------------------------------------|--------------------------------------------------|------------------------------------------------------------|--------------------------|-------------------------------------|---------------------------|------------------------------------|------------------------------------|---------------------------------|---------------------------|------|
|                                                       |                                                                            |                                                  |                                                  |                                                            |                          |                                     |                           |                                    |                                    |                                 | Allegato 1                |      |
| Adenda                                                |                                                                            |                                                  |                                                  |                                                            |                          |                                     |                           |                                    |                                    |                                 | ofneminenio               | 2009 |
| Codice Racale / Partita                               | IVA                                                                        |                                                  |                                                  |                                                            |                          |                                     |                           |                                    |                                    |                                 |                           |      |
| Ele 1 co 1 om hattul addet                            | ti operantiper i ContattidiSen                                             | itzloco⊪ EE.LL. delta                            | Regbie Plemoite                                  | (diorialprinto 1. della d                                  | i lo la razk             | one sostitutiva                     | i di certifica            | zio ie)                            |                                    |                                 |                           |      |
|                                                       | In orga                                                                    | nico nel peri                                    | odo 1º Ge                                        | nnaio 2009                                                 | al S                     | 31 Dicen                            | nbre                      | 2009                               |                                    |                                 |                           |      |
| Sono e sciusi i dipende                               | ni con qualifica dirigenzale.                                              |                                                  |                                                  |                                                            |                          |                                     |                           |                                    | l II<br>November anders            |                                 |                           |      |
| ll capponto di Buoro é ca<br>Varia zione dei rapporto | atterizzato da qualifica, tem po di<br>di la voro: Ad oquiluariazione de   | tauoro, occupazione<br>i rapporto di tauoro i    | % relcontratto,pa<br>rtrodume una ruoua          | ram etro CCNL,com e da<br>antopa la calisintpete lia or    | tabelta.Og<br>n hattuo d | gal capporto di<br>Sel dipea dea te | i bauo ro co<br>e sispect | rrisponde ad in<br>15a,nelle appor | a riga della tal<br>she colonne, l | bella stessa.<br>Avie moue cara | atteristicke del iapporio |      |
| Periodo: Indicare data d<br>Gualifica : Selezbraie A  | -CONDUCENTIATTMI; B-AI                                                     | anza u artazion i (modi<br>I MINISTRATIVI; C - J | rica qualifica o tem p<br>Altro (specificare). I | o di lauo ro o paramietro i<br>Idicare eue itiali altre ca | CCNL 0 0<br>∎atheristic  | iccupazione %<br>ne del contrat     | the icon tra              | itt)<br>de te miliato, ap          | preidista, etc                     | ) ne lla colonn:                | a "Specificare C".        |      |
| Parametro: la dicare ll pa                            | o sare (1) tem po pieso ; (2) pa r<br>aram etro so lo se solidipesdeste is | etmie (e lucicare i °o<br>a contratto CCNL au    | re)<br>i torfe rro tra nu le ri, si f            | rimenti, icrivere NO                                       |                          |                                     |                           |                                    |                                    |                                 |                           |      |
|                                                       |                                                                            |                                                  | Pe riodo                                         | Qualifica                                                  | Tempo                    | ditauo no O ca                      | cupazione                 | P aram e tro                       | Rapportato                         | alcontratto                     |                           |      |
| Codbe Fiscale                                         | Cognome No                                                                 | ne da<br>data hiz                                | a<br>(data file)                                 | (wavc) Specificate C                                       | (1/2)                    | Ore c                               | (%) ne l<br>Contratti     | CCNL - Auto-<br>te motanule ri     | Presential                         | Presential                      | Consistenza media         | Mesi |
|                                                       |                                                                            |                                                  |                                                  |                                                            |                          |                                     |                           |                                    |                                    | - CHILLER                       | inserire codice fiscale   | ۵    |
|                                                       | - 20                                                                       |                                                  |                                                  |                                                            |                          |                                     |                           | <u>.</u>                           |                                    |                                 | las erire codice fis cale | 0    |
|                                                       |                                                                            |                                                  |                                                  |                                                            | 6 16                     |                                     |                           |                                    |                                    |                                 | inserire codice 11s cale  | O    |
|                                                       |                                                                            |                                                  |                                                  |                                                            |                          |                                     |                           |                                    |                                    |                                 | inserire codice fiscale   | Ū    |
|                                                       |                                                                            |                                                  |                                                  |                                                            |                          |                                     |                           |                                    |                                    |                                 | inserire codice fiscale   | 0    |
|                                                       |                                                                            |                                                  |                                                  |                                                            |                          |                                     |                           |                                    |                                    |                                 | inserire codice fiscale   | 0    |
|                                                       |                                                                            |                                                  |                                                  |                                                            |                          |                                     |                           |                                    | -                                  |                                 | inserire codice fiscale   | 0    |
|                                                       |                                                                            |                                                  | _                                                |                                                            |                          |                                     |                           | 2                                  |                                    |                                 | laserire codice fiscale   | 0    |
|                                                       |                                                                            |                                                  | -                                                |                                                            | 6 - 6                    | 2                                   |                           |                                    |                                    | 2                               | Inserire codice fiscale   | 0    |
|                                                       |                                                                            |                                                  |                                                  |                                                            |                          |                                     |                           |                                    |                                    |                                 | Inserile codice tis cale  | u    |
|                                                       | *                                                                          |                                                  | -                                                |                                                            |                          |                                     |                           | 3                                  |                                    | 8                               | Inserile coulde is cale   | -    |
|                                                       |                                                                            |                                                  | -                                                | -                                                          |                          |                                     |                           | -                                  |                                    | <u>.</u>                        | inserire codice fiscale   | 0    |
|                                                       |                                                                            |                                                  |                                                  |                                                            |                          |                                     |                           |                                    |                                    |                                 | luserire codice fiscale   | 0    |
|                                                       | -                                                                          | -                                                |                                                  |                                                            | 2 2                      |                                     |                           |                                    |                                    |                                 | inserire codice tis cale  | 0    |
|                                                       |                                                                            |                                                  |                                                  |                                                            |                          |                                     |                           |                                    |                                    |                                 | isserire codice fiscale   | 0    |
|                                                       |                                                                            |                                                  |                                                  |                                                            |                          |                                     |                           |                                    |                                    |                                 |                           |      |

Anteprima di stampa della prima pagina.

| - CCNL_20            | 006_/ | AZIENDA | A_v6.xls | 5    |                 |                     |                  |            |                  |       |                 |                       |                           |                        |                          |                          |      | _   |
|----------------------|-------|---------|----------|------|-----------------|---------------------|------------------|------------|------------------|-------|-----------------|-----------------------|---------------------------|------------------------|--------------------------|--------------------------|------|-----|
| Zoom                 | Sta   | mpa     | Impost   | ta   | <u>M</u> argini | i <u>A</u> ntep     | rima interru     | zioni di j | pag <u>_</u> hiu | ibu   | 2               |                       |                           |                        |                          |                          |      |     |
|                      | Ŧ     |         | •        |      | ۳               |                     | <del>ر</del> ا   | • •        |                  | • •   | · · · · ·       | •                     | • •                       | r .                    | Ŧ                        | •                        | • •  |     |
|                      |       |         |          |      |                 |                     |                  |            |                  |       |                 |                       |                           |                        |                          | Allegato 1               |      | ⊹-• |
|                      |       |         |          |      | ·····           |                     |                  | r          |                  | Y     |                 |                       |                           | r                      |                          | r                        | r    |     |
| Codbe Fiscale        |       | Cogion  | ne       | Nome |                 | Perk                | olo              |            | ) a Mica         | Tem   | oro dibauo ro   | Occupazione<br>(%)nel | Parametro<br>CCNL - Atto- | Rapportato             | alcontratto              | Consistenza medita       | Nesi |     |
|                      |       |         |          |      |                 | da<br>(data lutzio) | a<br>(data fixe) | (AVBIC)    | Spec Mcare C     | (1/2) | Ore<br>parttime | Costratt              | te rrotza a u le ri       | Presential<br>1/1/2009 | Presential<br>31/12/2009 |                          |      |     |
|                      |       |         |          |      |                 |                     |                  |            |                  |       |                 |                       |                           |                        |                          | laserire codice 11scale  | 0    |     |
|                      |       |         |          |      |                 |                     |                  |            |                  |       |                 |                       |                           |                        |                          | laserire codice 16scale  | 0    |     |
|                      |       |         |          |      |                 |                     |                  |            |                  |       |                 |                       |                           |                        |                          | laserire codice 11scale  | 0    |     |
|                      |       |         |          |      |                 |                     |                  |            |                  |       |                 |                       |                           |                        |                          | laserire codice 16scale  | 0    |     |
|                      |       |         |          |      |                 |                     |                  |            |                  |       |                 |                       |                           |                        |                          | inserire codice 11scale  | 0    |     |
|                      |       |         |          |      |                 |                     |                  |            |                  |       |                 |                       |                           |                        |                          | isserire cocilce 11scale | 0    |     |
|                      |       |         |          |      |                 |                     |                  |            |                  |       |                 |                       |                           |                        |                          | laserire codice 11scale  | 0    |     |
|                      | _     |         |          |      |                 |                     |                  |            |                  |       |                 |                       |                           |                        |                          | Inserire codice 11scale  | 0    |     |
| Tobie 0,00 0,00 0,00 |       |         |          |      |                 |                     |                  |            |                  |       |                 |                       |                           |                        |                          |                          |      |     |
|                      |       |         |          |      |                 |                     |                  |            |                  |       |                 |                       |                           |                        |                          |                          |      |     |
|                      |       |         |          |      |                 |                     |                  | P          | agha 2012        |       |                 |                       |                           |                        |                          |                          |      |     |
| mna: nagir           | ina 2 | di 2    |          |      |                 |                     |                  |            |                  |       |                 |                       |                           |                        |                          |                          | JM 🗌 |     |

Anteprima di stampa della pagina successiva. L'intestazione tabella è riportata automaticamente.

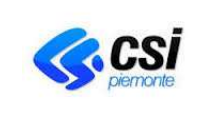

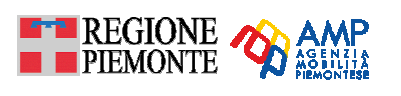

# 3. COMPILAZIONE DEI FOGLI DI LAVORO DEL FILE "CCNL\_anno\_nomeAzienda"

# 3.1. Il nome del file Excel

Il nome del file Excel dovrà includere l'anno di riferimento ed il nome dell'azienda secondo il seguente standard:

**CCNL\_anno\_nomeAzienda.**xls (esempio: CCNL\_2008\_nomeAzienda.xls)

# 3.2. I fogli di lavoro predefiniti

Il file Excel è costituito da **tre fogli di lavoro**, i primi due necessari alla rilevazione della dotazione organica in capo alla Regione, mentre il terzo necessario per rilevare i dati utili alla contribuzione CCNL autoferrotranvieri in capo all'Agenzia della Mobilità Piemontese:

- 1. "Generale" → Foglio riepilogativo dei dati relativi ai dipendenti, assunti con qualsiasi tipo di contratto ed impiegati per l'offerta di servizio TPL automobilistico e ferroviario;
- "CONTR-enteXX" → Foglio da compilare per ogni singolo contratto di servizio TPL stipulato dall'azienda con uno specifico Ente pubblico o Azienda in caso di sub affidamento e, per uno specifico tipo di servizio (urbano/extraurbano/speciale). Per ogni specifico contratto di servizio TPL deve corrispondere un differente foglio di lavoro excel "CONTRenteXX", (vedi § 3.3);
- 3. "ContributiCCNL" → (Novità 2017) Foglio riepilogativo degli Allegati 1/a, 1/b, 2/a, 2/b, 3/a e 3/b, ai sensi delle leggi n° 47/2004, 58/2005 e 296/2006, che costituiscono i dati necessari all'ammissione dei contributi CCNL Autoferrotranvieri, ragione per cui i dati inseriti nel presente foglio di lavoro si riferiscono unicamente agli addetti assunti unicamente mediante contratto autoferrotranvieri per l'offerta di servizio TPL automobilistico e ferroviario.

La compilazione di fogli di lavoro relativi ai punti 1 e 2 si riferisce all'adempimento del monitoraggio della "dotazione organica" in capo alla regione Piemonte, mentre la compilazione del foglio di lavoro riferito al punto 3 attiene all'adempimento "CCNL - finanziamento per il rinnovo contrattuale degli addetti autoferrotranvieri del TPL" gestito dall'Agenzia della Mobilità Piemontese.

## 3.3. Ordine di compilazione

Si suggerisce di seguire il seguente ordine:

- 1. compilare il **foglio** di lavoro "Generale" → vedi istruzioni a pag. 11:
  - a. i dati relativi all'anno di riferimento ed ai dati aziendali (**celle grigie**), verranno riportati automaticamente nei **fogli** "CONTR-enteXX" grazie alle formule predefinite.
  - b. compilare la tabella con i dati dei dipendenti operanti per il servizio TPL.
- 2. compilare il/i foglio/i di lavoro "CONTR-enteXX" → vedi istruzioni a pag. 13:
  - a. anno di riferimento e dati aziendali (**celle azzurre**) si valorizzano a seguito della compilazione del foglio "Generale";
  - b. valorizzare i dati contrattuali (celle grigie),
  - c. riportare (copia ed incolla dal foglio "Generale") le righe relative ai dipendenti che lavorano per il contratto specifico, modificando la percentuale di occupazione del dipendente su quel contratto. Dopo aver compilato tutti i fogli "CONTR-enteXX", verificare che la somma delle percentuali di occupazione indicate nei diversi contratti coincida con il valore indicato nel foglio "Generale".

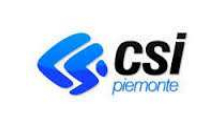

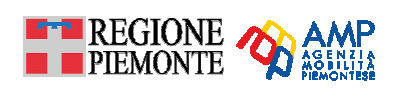

# 3. compilare il foglio "ContributiCCNL" → vedi istruzioni a pag. 16.

## 3.4. Come inserire una o più nuove righe

Per inserire una o più nuove righe nei fogli di lavoro, selezionare una o più righe della tabella relativa ai dati dei dipendenti facendo click sul quadratino grigio a sinistra  $\rightarrow$  tasto destro  $\rightarrow$  copia come indicato in figura.

|     | А                                                      | В                      | C                                        | D                                     | E                                   | F                      | G                                  | н                 |                               | J                              | K                           | L                 | м                         | N                          | 0       |
|-----|--------------------------------------------------------|------------------------|------------------------------------------|---------------------------------------|-------------------------------------|------------------------|------------------------------------|-------------------|-------------------------------|--------------------------------|-----------------------------|-------------------|---------------------------|----------------------------|---------|
| 2   | Azienda                                                |                        |                                          |                                       |                                     |                        |                                    |                   |                               |                                |                             |                   | A                         | no di riferimento          | 2008    |
| 3   | Codice Fiscale / Parti                                 | ta IVA                 |                                          |                                       |                                     |                        |                                    |                   |                               |                                |                             |                   |                           |                            |         |
| 4   | Elenco nominativi addetti                              | operanti per i Con     | tratti di Servizio co                    | n EE.LL. della Re                     | aione Piemon                        | te ídi cui             | al punto 1. della                  | dichia            | razione sosti                 | itutiva di certif              | icazione)                   |                   |                           |                            |         |
| 5   |                                                        |                        |                                          |                                       | -                                   | · · · ·                |                                    |                   |                               |                                |                             |                   |                           |                            |         |
| Ť   |                                                        |                        |                                          |                                       | 40.0                                |                        |                                    |                   | 0.4 D.                        |                                |                             |                   |                           |                            |         |
| 6   |                                                        | In                     | organico ne                              | el perioac                            | 11 Ger                              | inaio                  | 2008                               | aı                | 31 DIC                        | empre                          | 2008                        |                   |                           |                            |         |
| 7   | Sono esclusi i dipende                                 | nti con qualific       | a dirigenziale.                          |                                       |                                     |                        |                                    |                   |                               |                                |                             |                   |                           |                            |         |
| 8   | Il rapporto di lavoro è carat                          | terizzato da qualifio  | a, tempo di lavoro,                      | occupazione %                         | nel contratto, p                    | arametr                | o CCNL, come                       | da tab            | ella.Ogni rapj                | porto di lavore                | o corrisponde a             | id una riga della | tabella stess             | a.                         |         |
| 9   | Variazione del rapport                                 | o di lavoro: Ad        | ogni variazione del                      | rapporto di lavo                      | o introdurre ur                     | ia nuova               | riga in cui si ripe                | ete il n          | ominativo de                  | l dipendente e                 | si specifica, ne            | elle apposite co  | olonne, la <i>i</i> le nu | iove caratteristiche del   | rapport |
| 10  | Periodo: Indicare data di<br>Qualificat: Solationare A | CONDUCENT              | to di lavoro senza v<br>ATTIVL 🖻 — AMMAI | ariazioni (modihi<br>Mierro Artivi, e | ca qualifica o ti<br>Altro (coociii | empo di l<br>eareù ler | lavoro o param<br>licero ouoptueli | etro C<br>altro o | UNL o occuj<br>prothoristisku | pazione % nel<br>del controtto | contrattoj<br>(tompo dotorn | ninato annrond    | licta ata ) nall          | ooloopa "Coosificara       | C"      |
| 12  | Tempo di lavoro: Selez                                 | ionare (1) tempo p     | ieno: (2) part-tim                       | e (e indicare n' o                    | e)                                  | carej, inc             | icare eventuali                    | aiceo             | aratteristion                 | ruercontratto                  | (tempo detem                | ninaco, apprend   | iista, etc.j neik         | a colonna opecinicare      | с.<br>  |
| 13  | Parametro: Indicare il pa                              | rametro <b>solo</b> se | il dipendente ha co                      | ntratto CCNL a                        | utoferrotranvie                     | ri, altrin             | nenti, scriver                     | e NC              | )                             |                                |                             |                   |                           |                            |         |
| 14  |                                                        |                        |                                          |                                       |                                     |                        |                                    |                   |                               |                                |                             |                   |                           |                            |         |
| 15  | Codina Finanda                                         | C                      | N                                        | Peri                                  | obo                                 | (                      | Qualifica                          | Tem               | po di lavoro                  | Occupazion                     | Parametro                   | Rapportato        | al contratto              | C                          |         |
| 16  | Coulde Piscale                                         | Cognome                | Nome                                     | da                                    | а                                   | (6/8/0)                | Specificare C                      | (1/2)             | Ore                           | Contratti                      | ferrotranvieri              | Presenti al       | Presenti al               | Consistenza media          | INIESI  |
| 17  |                                                        |                        |                                          | (data inizio)                         | (data line)                         |                        |                                    |                   | part time                     |                                |                             | 1/1/2008          | 31/12/2008                | la acción de dire          |         |
| 18  |                                                        |                        |                                          |                                       |                                     |                        |                                    |                   |                               |                                |                             |                   |                           | fiscale                    | 0       |
| 19  |                                                        |                        |                                          |                                       |                                     |                        |                                    |                   |                               |                                |                             |                   |                           | Inserire codice<br>fiscale | 0       |
| 20  |                                                        |                        |                                          |                                       |                                     |                        |                                    |                   |                               |                                |                             |                   |                           | Inserire codice<br>fiscale | 0       |
|     |                                                        |                        |                                          |                                       |                                     |                        |                                    |                   |                               |                                |                             |                   |                           | Inserire codice            | 0       |
| 21  |                                                        |                        |                                          |                                       |                                     |                        |                                    |                   |                               |                                |                             |                   |                           | Inserire codice            | 0       |
| 22  |                                                        |                        |                                          |                                       |                                     |                        |                                    |                   |                               |                                |                             |                   |                           | hscale<br>Inserire codice  |         |
| 23  |                                                        |                        |                                          |                                       |                                     |                        |                                    |                   |                               |                                |                             |                   |                           | fiscale                    | 0       |
| 24  |                                                        |                        |                                          |                                       |                                     |                        |                                    |                   |                               |                                |                             |                   |                           | Inserire codice<br>fiscale | 0       |
| 25  |                                                        |                        |                                          |                                       |                                     |                        |                                    |                   |                               |                                |                             |                   |                           | Inserire codice<br>fiscale | 0       |
| 26  |                                                        |                        |                                          |                                       |                                     |                        |                                    |                   |                               |                                |                             |                   |                           | Inserire codice<br>fiscale | 0       |
| 27  |                                                        |                        |                                          |                                       |                                     |                        |                                    |                   |                               |                                |                             |                   |                           | Inserire codice            | 0       |
|     |                                                        |                        |                                          |                                       |                                     |                        |                                    |                   |                               |                                |                             |                   |                           | Inserire codice            | 0       |
| 28  |                                                        |                        |                                          |                                       |                                     |                        |                                    |                   |                               |                                |                             |                   |                           | Inserire codice            | 0       |
| 29  | · · · · · · · · · · · · · · · · · · ·                  |                        |                                          |                                       |                                     |                        |                                    |                   |                               |                                |                             |                   |                           | fiscale<br>Inserire codice |         |
| 30  |                                                        |                        |                                          |                                       |                                     |                        |                                    |                   |                               |                                |                             |                   |                           | fiscale                    |         |
| 31, | 🔏 Taglia                                               |                        |                                          |                                       |                                     |                        |                                    |                   |                               |                                |                             |                   |                           | fiscale                    | 0       |
| 32  | Hai Copia                                              |                        |                                          |                                       |                                     |                        |                                    |                   |                               |                                | Totale                      | 0,00              | 0,00                      | 0,00                       |         |
| 3() | Incol 2                                                |                        |                                          |                                       |                                     |                        |                                    |                   |                               |                                |                             |                   |                           |                            |         |
| 34  | Incolla speciale                                       |                        |                                          |                                       |                                     |                        |                                    |                   |                               |                                |                             |                   |                           |                            |         |

Per incollare la/le righe copiate posizionarsi in corrispondenza di una qualunque riga all'interno della tabella  $\rightarrow$  premere tasto destro  $\rightarrow$  inserisci celle copiate.

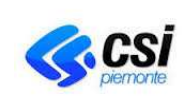

PER UNA CORRETTA COMPILAZIONE DEI FOGLI DI LAVORO EXCEL RELATIVI AL FILE "CCNL\_ANNO\_NOME AZIENDA" REGIONE AMP

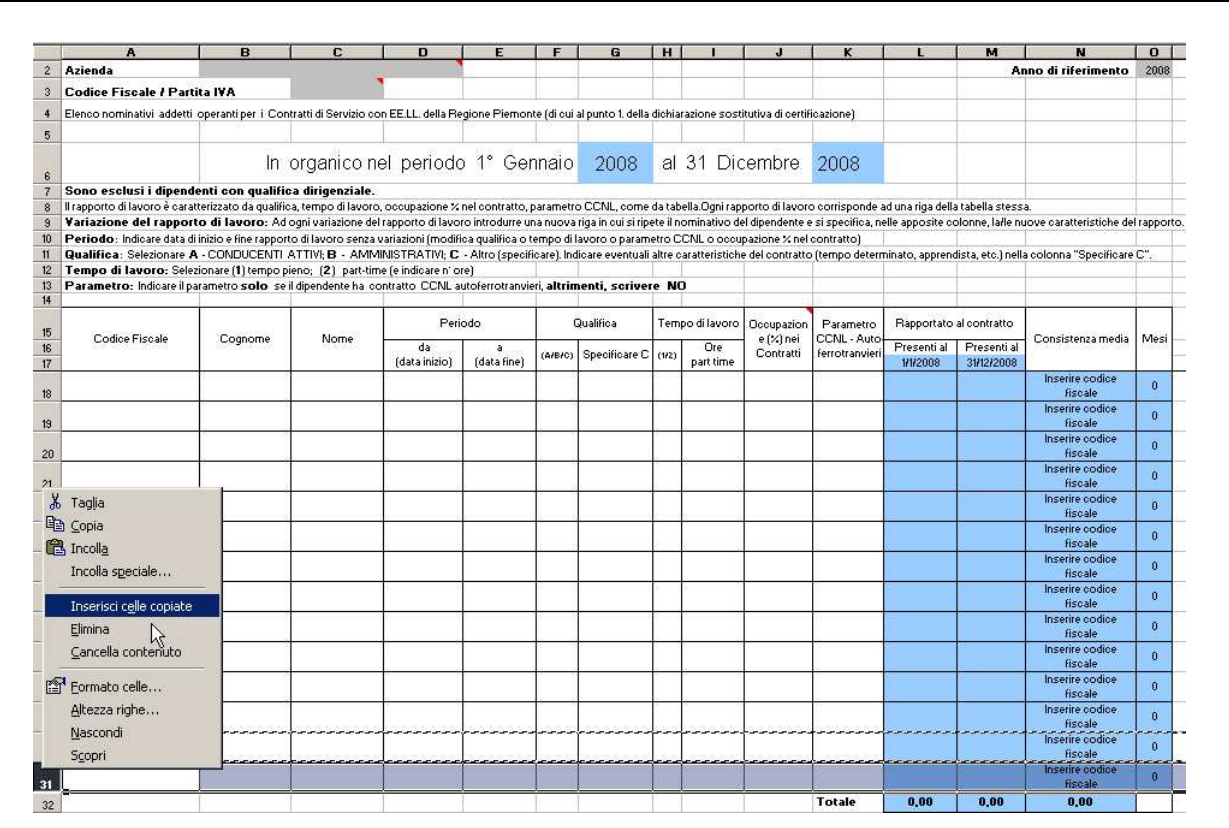

Attenzione: é importante non effettuare tali operazioni in corrispondenza della riga del totale, in quanto non verrebbero incluse nel calcolo dei totali.

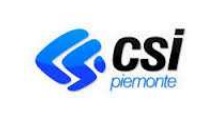

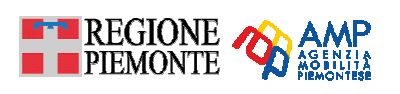

# 4. IL FOGLIO DI LAVORO EXCEL "GENERALE"

Il nome predefinito del foglio è "Generale" e non va modificato.

Il foglio "Generale" raccoglie i dati di tutti i dipendenti dell'azienda, assunti con qualsiasi forma di contratto, occupati per svolgere un servizio di TPL automobilistico o ferroviario. Si raccomanda di valorizzare tutti i campi del foglio di lavoro, facendo attenzione che **se il dipendente è assunto con un contratto autoferrotranvieri**, bisogna indicare nella colonna K il valore corrispondente al suo "**Parametro CCNL Autoferrotranvieri**", per tutti gli altri tipi di contratto bisogna valorizzare la cella suddetta con la scritta "**NO**", al fine di permetterne ai funzionari regionali una rapida validazione dei dati contenuti nel file excel.

# 4.1. Come compilare il foglio di lavoro

Il foglio si divide idealmente in tre sezioni:

- 1. la sezione **Intestazione**, che raccoglie i dati relativi all'anno di riferimento, all'azienda (nome dell'azienda, codice fiscale dell'azienda);
- 2. la sezione **Istruzioni**, che elenca alcune indicazioni per la compilazione della sezione Dipendenti;
- 3. la sezione **Dipendenti**, che è costituita dall'elenco dei dipendenti e dei loro dati (codice fiscale, cognome, nome, periodo del rapporto di lavoro, qualifica, tempo di lavoro (tempo pieno, part-time), occupazione % nei contratti, parametro CCNL).

|     | А                              | В                           | С                     | D                                  | E                 | F                     | G                                   | н        |                | J                 | К                | L                | M                 | N                          | 0      |            |
|-----|--------------------------------|-----------------------------|-----------------------|------------------------------------|-------------------|-----------------------|-------------------------------------|----------|----------------|-------------------|------------------|------------------|-------------------|----------------------------|--------|------------|
| 2   | Azienda                        |                             |                       |                                    |                   |                       |                                     |          |                |                   |                  |                  | A                 | nno di riferimento         | 2008   |            |
| 3   | Codice Fiscale / Parti         | ta IVA                      |                       |                                    |                   |                       |                                     |          |                |                   |                  |                  |                   |                            |        | SEZIONE    |
| 4   | Elenco nominativi addetti      | operanti per i Cor          | tratti di Servizio co | n EE.LL. della Re                  | aione Piemon      | e ídi cui             | al punto 1. della                   | dichia   | razione sosti  | itutiva di certif | icazione)        |                  |                   |                            | INT    | ESTAZIONE  |
| 5   |                                | · ·                         |                       |                                    |                   | <u>`</u>              |                                     |          |                |                   | ,                |                  |                   |                            |        |            |
| Ť   |                                |                             | · .                   |                                    | 40.0              |                       |                                     |          | 04 D'          |                   |                  |                  |                   |                            |        |            |
|     |                                | In                          | organico ne           | el periodo                         | 1° Ger            | inaio                 | 2008                                | ai       | 31 Dic         | embre             | 2008             |                  |                   |                            |        |            |
| 7   | Sono esclusi i dipende         | enti con qualifie           | ca dirigenziale.      |                                    |                   |                       |                                     |          |                |                   |                  |                  |                   |                            |        |            |
| 8   | Il rapporto di lavoro è carati | terizzato da qualifio       | ca, tempo di lavoro,  | occupazione % I                    | nel contratto, p  | arametr               | o CCNL, come                        | da tab   | ella.Ogni rapp | porto di lavore   | o corrisponde a  | d una riga della | a tabella stess   | a.                         |        | SEZIONE    |
| 9   | Variazione del rapport         | o di lavoro: Ad             | ogni variazione del   | rapporto di lavor                  | o introdurre ur   | a nuova               | riga in cui si ripe                 | ete il n | ominativo de   | l dipendente e    | si specifica, ne | elle apposite co | olonne, lafle ni  | Jove caratteristiche de    |        | ISTRUZIONI |
| 11  | Qualifica: Selezionare A       | CONDUCENTI                  | ATTIVI: B • AMMI      | Ariazioni (modili<br>NISTRATIVI: C | - Altro í specifi | empo di<br>careì, inc | iavoro o parami<br>ficare eventuali | altre c  | aratteristiche | e del contratto   | (tempo detern    | ninato, apprend  | lista. etc.) nell | a colonna "Specificare     | C".    |            |
| 12  | Tempo di lavoro: Selez         | ionare ( <b>1</b> ) tempo p | ieno; (2) part-tim    | e (e indicare n' or                | e)                |                       |                                     |          |                |                   | (                |                  | ,                 |                            |        |            |
| 13  | Parametro: Indicare il pa      | rametro <b>solo</b> se      | il dipendente ha co   | ntratto CCNL au                    | Itoferrotranvie   | ri, <b>altrin</b>     | nenti, scriver                      | e NC     | נ              |                   |                  |                  |                   |                            |        |            |
| 14  |                                |                             |                       |                                    |                   |                       |                                     |          |                |                   |                  |                  |                   |                            |        |            |
| 15  | Confere Discula                | C                           | N                     | Perio                              | odo               |                       | Qualifica                           | Tem      | po di lavoro   | Occupazion        | Parametro        | Rapportato       | al contratto      | Consistence - die          |        |            |
| 16  | Codice Piscale                 | Cognome                     | Nome                  | da                                 | a                 | (A/B/C)               | Specificare C                       | (1/2)    | Ore            | Contratti         | ferrotranvieri   | Presenti al      | Presenti al       | Consistenza media          | Iviesi |            |
| 17  |                                |                             |                       | (data inizio)                      | (data fine)       |                       |                                     | 1        | part time      |                   |                  | 1/1/2008         | 31/12/2008        | la acciación de dise       |        |            |
| 18  |                                |                             |                       |                                    |                   |                       |                                     |          |                |                   |                  |                  |                   | fiscale                    | 0      |            |
|     |                                |                             |                       |                                    |                   |                       |                                     |          |                |                   |                  |                  |                   | Inserire codice            | 0      |            |
| 19  |                                |                             |                       |                                    |                   |                       |                                     |          |                |                   |                  |                  |                   | fiscale                    | °.     |            |
| 20  |                                |                             |                       |                                    |                   |                       |                                     |          |                |                   |                  |                  |                   | Inserire codice<br>fiscale | 0      |            |
|     |                                |                             |                       |                                    |                   |                       |                                     |          |                |                   |                  |                  |                   | Inserire codice            | 0      |            |
| 21  |                                |                             |                       |                                    |                   |                       |                                     |          |                |                   |                  |                  |                   | fiscale                    |        |            |
| 22  |                                |                             |                       |                                    |                   |                       |                                     |          |                |                   |                  |                  |                   | Inserire codice<br>fiscale |        | SEZIONE    |
|     |                                |                             |                       |                                    |                   |                       |                                     |          |                |                   |                  |                  |                   | Inserire codice            |        | DIPENDENTI |
| 23  |                                |                             |                       |                                    |                   |                       |                                     |          |                |                   |                  |                  |                   | fiscale                    |        |            |
| 24  |                                |                             |                       |                                    |                   |                       |                                     |          |                |                   |                  |                  |                   | Inserire codice<br>fiscale | 0      |            |
| 6.7 |                                |                             |                       |                                    |                   |                       |                                     |          |                |                   |                  |                  |                   | Inserire codice            |        |            |
| 25  |                                |                             |                       |                                    |                   |                       |                                     |          |                |                   |                  |                  |                   | fiscale                    | U      |            |
| 20  |                                |                             |                       |                                    |                   |                       |                                     |          |                |                   |                  |                  |                   | Inserire codice<br>fiscale | 0      |            |
| 20  |                                |                             |                       |                                    |                   |                       |                                     |          |                |                   |                  |                  |                   | Inserire codice            |        |            |
| 27  |                                |                             |                       |                                    |                   |                       |                                     |          |                |                   |                  |                  |                   | fiscale                    |        |            |
| 29  |                                |                             |                       |                                    |                   |                       |                                     |          |                |                   |                  |                  |                   | Inserire codice<br>fiscale | 0      |            |
| 20  |                                |                             |                       |                                    |                   |                       |                                     |          |                |                   |                  |                  |                   | Inserire codice            | 0      |            |
| 29  |                                |                             |                       |                                    |                   |                       |                                     |          |                |                   |                  |                  |                   | fiscale                    | 0      |            |
| 30  |                                |                             |                       |                                    |                   |                       |                                     |          |                |                   |                  |                  |                   | Inserire codice<br>Fiscale | 0      |            |
|     |                                |                             |                       |                                    |                   |                       |                                     |          |                |                   |                  |                  |                   | Inserire codice            | 0      |            |
| 31  |                                |                             |                       |                                    |                   |                       |                                     |          |                |                   |                  |                  |                   | fiscale                    | 0      |            |
| 32  |                                |                             |                       |                                    |                   |                       |                                     |          |                |                   | Totale           | 0.00             | 0.00              | 0,00                       |        |            |
| 33  |                                |                             |                       |                                    |                   |                       |                                     |          |                |                   |                  |                  |                   |                            |        |            |
| 35  |                                |                             |                       |                                    |                   |                       |                                     |          |                | l                 |                  |                  |                   |                            |        |            |
| 36  |                                | ONTO YOU /                  |                       |                                    |                   |                       |                                     |          |                |                   |                  |                  |                   |                            |        |            |
|     | ¶ P P \Generale ( (            | .ONTR-XXX /                 |                       |                                    |                   |                       |                                     |          |                |                   | •                |                  |                   |                            |        |            |

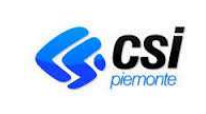

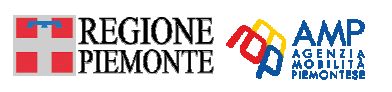

# 4.2. Sezione Intestazione

Inserire i dati relativi all'azienda (**nome azienda e codice fiscale**) e all'anno di riferimento in corrispondenza delle celle grigie. Tali dati, grazie alle formule predisposte, saranno riportati in automatico nei fogli dei contratti in corrispondenza delle celle azzurre.

## 4.3. Sezione Dipendenti

La sezione Dipendenti del foglio "Generale" deve contenere i dati di tutti i dipendenti dell'azienda presenti nei diversi fogli "CONTR-enteXX".

## 4.3.1. Predisporre le righe vuote

In base al numero di dipendenti, aumentare il numero di righe vuote a disposizione per l'inserimento dei dati seguendo i suggerimenti del paragrafo "Come inserire una o più nuove righe".

#### 4.3.2. Variazione del rapporto di lavoro nell'arco dell'anno considerato

Le caratteristiche del rapporto di lavoro di un dipendente, possono cambiare nel corso dell'anno (periodo, qualifica, tempo di lavoro o Parametro CCNL). In presenza di variazioni di rapporto di lavoro, **è necessario ripetere la riga riferita al dipendente** e dettagliare la variazione apportando le dovute variazioni in corrispondenza della/delle variabili che descrivono il nuovo tipo di rapporto di lavoro.

#### 4.3.3. Periodo (data inizio e data fine rapporto)

Verificare che non ci siano sovrapposizioni di periodi (date inizio e fine rapporto), cioè incongruenze nelle informazioni riferite ad uno stesso dipendente.

#### 4.3.4. Tempo di lavoro

In caso di **part time** (valore 2 nella cella corrispondente) inserire le ore settimanali (valore compreso tra 1 e 39). **In caso di tempo pieno, non indicare le ore settimanali**.

## 4.3.5. Occupazione (%) nei Contratti

Il campo "occupazione % nei contratti" è relativo all'attività complessiva del dipendente per il servizio TPL e deve essere pari alla somma delle occupazioni percentuali inserite nei diversi fogli di lavoro "CONTR-enteXX".

Valori ammessi: interi compresi tra 0 e 100.

#### 4.3.6. Calcolo consistenza media

Il calcolo della consistenza media, che può assumere valori compresi tra 0 e 1, viene effettuato automaticamente in base alla seguente formula:

numero mesi effettivi di presenza (arrotondati al 15 del mese successivo) : 12 moltiplicato le ore settimanali part time : 39 moltiplicato occupazione (%) nel contratto : 100

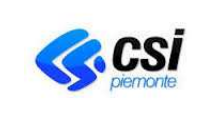

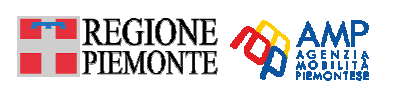

# 5. IL FOGLIO DI LAVORO EXCEL "CONTR-enteXX"

Il nome predefinito del foglio Contratto → "CONTR-enteXX", deve essere rinominato mantenendo il prefisso "CONTR-" e sostituendo il suffisso "enteXX" con il nome dell'Ente o del bacino o dell'azienda, in caso di sub affidamento, con cui è stipulato il contratto oggetto del foglio di lavoro (ad esempio CONTR-PROVTO).

Il foglio di lavoro "CONTR-enteXX" costituisce una raccolta dei dati relativi a tutti dipendenti impiegati per uno specifico contratto di servizio di TPL.

Devono essere inseriti tanti fogli di lavoro "CONTR-enteXX" quanti sono i contratti di servizio stipulati dall'azienda per la fornitura di un servizio di TPL.

Ogni dipendente presente in un foglio "CONTR-enteXX" deve risultare presente anche nel foglio "Generale".

## 5.1. Creazione di un nuovo foglio di lavoro "CONTR-enteXX"

Ad ogni offerta di servizio TPL deve corrispondere un differente foglio di lavoro "CONTR-enteXX".

Per creare un nuovo foglio "CONTR-enteXX" si suggeriscono i seguenti passaggi:

- 1. posizionarsi sul foglio di lavoro "CONTR-enteXX",
- 2. dalla barra degli strumenti del file Excel selezionare Modifica  $\rightarrow$  Sposta o copia foglio.

|          | Eile    | Modifica Visua                       | alizza <u>I</u> nser          | isci Formato          | Strumenti Da                          | ti Fi <u>n</u> estra <u>?</u>              |                                    |             |                     |          |                  |                        |                                |                         |                           |                           |       |
|----------|---------|--------------------------------------|-------------------------------|-----------------------|---------------------------------------|--------------------------------------------|------------------------------------|-------------|---------------------|----------|------------------|------------------------|--------------------------------|-------------------------|---------------------------|---------------------------|-------|
|          | Ê       | 🔏 Taglia                             | c                             | TRL+X                 | <b>N</b> + CI +                       | 🍓 Σ f* 🛃                                   | ZI 🛍 🚯                             | 85%         | - 🕘 🚬 🛛 Aria        | sl.      |                  | + 11 +                 | GCS                            | E = =                   | ፼ 9 €                     | * % 000 🗊 📃               | • 🕭 · |
|          | G2      | ☐ Copia                              | C                             | TRL+C                 |                                       |                                            |                                    |             |                     |          |                  |                        |                                |                         |                           |                           |       |
| 0.0      |         | 🛃 Incolla                            | c                             | TRL+V                 | С                                     | D                                          | E                                  | F           | G                   | н        | 1 B              | J                      | K                              | L                       | M                         | N                         | 0     |
| 2        | Azie    | Elimina (ogl                         | lio                           |                       | -                                     |                                            |                                    |             |                     | _        |                  |                        |                                |                         |                           |                           |       |
| 3        | Codi    | Spost <u>a</u> o co                  | opia foglio                   |                       | 0                                     |                                            | 1000 10                            |             |                     | 1228     | (                |                        | 47                             | -                       | 100                       |                           | -     |
| 4        | Elenc   | M Irova                              | CTRL+MAI                      | usc‡≩ M               | izio stipulato con:                   | 8                                          | Altro ente                         |             | 15                  | S        | pecificare:      |                        |                                |                         | data:                     |                           |       |
| 5        | Denc    |                                      | ×                             |                       |                                       |                                            |                                    |             | indicare            | e il Mar | ndatario in      | caso di A.T.I.:        |                                |                         |                           |                           |       |
|          |         |                                      |                               | In                    | organico                              | nel period                                 | do 1° Ge                           | nnaio       | 2008                | al       | 31 Di            | cembre                 | 2008                           |                         |                           |                           |       |
| 7        | Sono    | esclusi i dipe                       | endenti col                   | n qualifica di        | irigenziale.                          |                                            |                                    |             |                     | 1        |                  |                        |                                |                         |                           |                           |       |
| 8        | ll rapp | orto di lavoro è                     | caratterizz                   | ato da qualific       | ca, tempo di lavor                    | ro, occupazione %                          | nel contratto, par                 | ametro C    | CNL, come da ta     | abella.  | Ogni rappo       | orto di lavoro ci      | orrisponde ad un               | a riga della tal        | oella stessa.             |                           |       |
| 9        | Varia   | zione del rapp                       | porto di lav                  | voro: Ad ogni         | i variazione del ra                   | apporto di lavoro in                       | trodurre una nuo                   | va riga in  | cui si ripete il no | ominati  | ivo del dipe     | endente e si sp        | ecifica, nelle app             | iosite colonne          | la/le nuove ca            | aratteristiche del rappor | to.   |
| 10       | Perio   | ido: Indicare da<br>fica: Selezionar | ta di inizio e<br>re A - CONF | TINE rapport          | o di lavoro senza<br>IVE B - AMMINIST | variazioni (modific<br>RATIVI: C - Altro ( | a qualífica o temp<br>specificare) | io di lavor | o o parametro (     | CNLC     | occupazi         | one % nel cont         | ratto)                         |                         |                           |                           |       |
| 12       | Temp    | po di lavoro: S                      | elezionare (                  | (1) tempo pier        | no; (2) part-time                     | e (e indicare nº ore                       | )                                  |             |                     |          |                  |                        |                                |                         |                           |                           |       |
| 13       | Parar   | <b>netro:</b> Indicare               | il parametro                  | o <b>solo</b> se il d | lipendente ha .cc                     | ontratto CCNL auto                         | ferrotranvieri, <b>alt</b>         | rimenti,    | scrivere NO         |          |                  |                        |                                |                         |                           |                           |       |
| 14       |         | 18 (5 0538 CS                        |                               | 18                    |                                       | Pe                                         | eriodo                             | (           | Qualifica           | Te       | empo di<br>avoro | Occupazione            | Parametro                      | Rapportato              | al contratto              | 14 667 10                 |       |
| 16<br>17 |         | Codice Fiscale                       |                               | Cognome               | Nome                                  | da<br>(data inizio)                        | a<br>(data fine)                   | (A/B/C)     | Specificare C       | (1/2)    | Ore<br>part time | - (%) nel<br>Contratto | CCNL - Auto-<br>ferrotranvieri | Presenti al<br>1/1/2008 | Presenti al<br>31/12/2008 | Consistenza media         | Mesi  |
| 21       |         |                                      |                               |                       |                                       |                                            |                                    |             |                     |          |                  |                        |                                |                         |                           | Inserire codice fiscale   | 0     |
| 22       |         |                                      |                               |                       |                                       |                                            |                                    |             |                     |          |                  |                        |                                |                         |                           | Inserire codice fiscale   | 0     |
| 23       |         |                                      |                               |                       |                                       |                                            |                                    |             |                     |          |                  |                        |                                |                         |                           | Inserire codice fiscale   | 0     |
| 24       |         |                                      |                               |                       |                                       |                                            |                                    |             |                     | ľ        |                  |                        |                                |                         |                           | Inserire codice fiscale   | 0     |
| 25       |         |                                      |                               |                       |                                       |                                            | 3.2                                |             |                     |          | 2                |                        |                                |                         |                           | Inserire codice fiscale   | 0     |
| 26       |         |                                      |                               |                       |                                       |                                            |                                    |             |                     |          |                  |                        |                                |                         |                           | Inserire codice fiscale   | 0     |
| 27       |         |                                      | ~                             |                       |                                       |                                            |                                    |             | c.                  |          | e.               |                        | <i></i>                        |                         |                           | Inserire codice fiscale   | 0     |
| 28       |         |                                      |                               |                       |                                       |                                            |                                    |             |                     |          |                  |                        |                                |                         |                           | Inserire codice fiscale   | 0     |
| 29       |         |                                      |                               |                       |                                       |                                            |                                    |             |                     |          |                  |                        |                                |                         |                           | Inserire codice fiscale   | 0     |
| 30       |         |                                      |                               |                       |                                       |                                            |                                    |             |                     |          | _                |                        |                                |                         |                           | Inserire codice fiscale   | 0     |
| 31       |         |                                      |                               |                       |                                       |                                            |                                    | *           | i i                 |          | K.               |                        |                                |                         |                           | Inserire codice fiscale   | 0     |
| 32       |         |                                      |                               |                       |                                       |                                            |                                    |             |                     |          |                  |                        |                                |                         |                           | Inserire codice fiscale   | 0     |
| 33       |         |                                      |                               |                       |                                       |                                            |                                    |             |                     |          |                  |                        | 10.000                         |                         |                           | Inserire codice fiscale   | 0     |
| 34       |         |                                      |                               |                       |                                       |                                            |                                    |             |                     | _        |                  |                        | Totale                         | 0,00                    | 0,00                      | 0,00                      |       |
| 35       |         |                                      | ta provinski čanak            | 0.002                 |                                       |                                            |                                    |             | 1                   |          |                  | Contract Index         |                                |                         |                           |                           |       |
|          |         | Generale                             | CONTR-X                       | xx /                  |                                       |                                            |                                    |             |                     |          |                  | •                      |                                |                         |                           | 101 10                    |       |

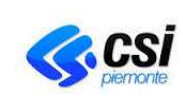

PER UNA CORRETTA COMPILAZIONE DEI FOGLI DI LAVORO EXCEL RELATIVI AL FILE "CCNL\_ANNO\_NOME AZIENDA"

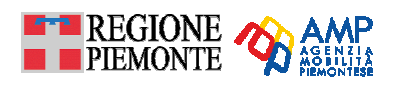

| Sposta o copia             | <u>? ×</u> |
|----------------------------|------------|
| Sposta i fogli selezionati |            |
| <u>A</u> lla cartella:     |            |
| CCNL_2006_AZIENDA_v5.xls   | •          |
| <u>P</u> rima del foglio:  |            |
| Generale                   | <b>A</b>   |
| (sposta alla fine)         |            |
|                            |            |
| J                          | 7          |
| 🔽 <u>C</u> rea una copia)  |            |
| OK Ann                     | ulla       |

Dalla finestra visualizzata:

- spuntare la casella "Crea una copia ";
- premere OK.

**Rinominare** il foglio di lavoro appena creato "**CONTR-enteXX**" (2) attribuendo un suffisso descrittivo del contratto specifico (modificare solo il suffisso "enteXX" col nome dell'Ente o dell'azienda in caso di sub affidamento).

|          | Α                                                          | В                                                    | С                                             | D                                         | E                                  | F                        | G                                    | Н               | I                | J                                | К                            | L                       | М                         | N                        | 0        |
|----------|------------------------------------------------------------|------------------------------------------------------|-----------------------------------------------|-------------------------------------------|------------------------------------|--------------------------|--------------------------------------|-----------------|------------------|----------------------------------|------------------------------|-------------------------|---------------------------|--------------------------|----------|
| 2        | Azienda                                                    | 0                                                    |                                               |                                           |                                    |                          |                                      |                 |                  |                                  |                              |                         |                           |                          |          |
| 3        | Codice Fiscale / Partita IV                                | A                                                    | 0                                             |                                           |                                    |                          |                                      |                 |                  |                                  |                              |                         |                           |                          |          |
| 4        | Elenco addetti operanti per il                             | Contratto di Serviz                                  | io stipulato con:                             |                                           | Altro ente                         |                          |                                      | S¢              | ecificare:       |                                  |                              |                         | data:                     |                          |          |
| 5        | Denominazione bacino o                                     | area:                                                |                                               |                                           |                                    |                          | indicare                             | il Man          | datario in d     | caso di A.T.I.:                  |                              |                         |                           |                          |          |
| 6        |                                                            | In                                                   | organico ne                                   | el periodo                                | o 1° Ger                           | naio                     | 2008                                 | al∶             | 31 Di            | cembre                           | 2008                         |                         |                           |                          |          |
| 7        | Sono esclusi i dipendent                                   | i con qualifica dir                                  | igenziale.                                    |                                           |                                    |                          |                                      |                 |                  |                                  |                              |                         |                           |                          |          |
| 8        | Il rapporto di lavoro è caratte                            | rizzato da qualifica                                 | , tempo di lavoro, oc                         | cupazione % ne                            | l contratto, para                  | ametro C(                | CNL, come da ta                      | bella.(         | )gni rappo       | rto di lavoro c                  | orrisponde ad una            | a riga della tak        | ella stessa.              |                          |          |
| 9        | Variazione del rapporto d<br>Periodo: Indicare data di ini | <b>li lavoro:</b> Ad ogni v<br>zio e fine rannorto i | /ariazione dei rappo<br>di lavoro senza varis | rto di lavoro intro<br>azioni (modifica d | aurre una nuov<br>Velifica o tempo | a riga in i<br>di levori | cui si ripete il no<br>o peremetro O | minati<br>CNL o | /o del dipe      | ndente e si sp<br>voe % oel cord | ecífica, nelle app<br>ratto) | osite colonne           | la/le nuove ca            | ratteristiche del rappon | .0.      |
| 11       | Qualifica: Selezionare A - C                               | ONDUCENTI ATTIV                                      | (; <b>B</b> - AMMINISTRAT                     | IVI; C - Altro (sp                        | ecificare)                         | of layon                 | o parametro c                        |                 | occupatio        | ne shercon                       | (auto)                       |                         |                           |                          |          |
| 12       | Tempo di lavoro: Selezion                                  | are ( <b>1</b> ) tempo pieno                         | ; (2) part-time (e i                          | ndicare nº ore)                           |                                    |                          |                                      |                 |                  |                                  |                              |                         |                           |                          |          |
| 13       | Parametro: Indicare il parar                               | netro <b>solo</b> se il dip                          | endente ha contrat                            | to CCNL autofer                           | rotranvieri, <b>altr</b>           | imenti, :                | scrivere NO                          |                 |                  |                                  |                              |                         |                           |                          |          |
| 14       | ,                                                          |                                                      |                                               |                                           |                                    |                          |                                      | Те              | mno di           |                                  |                              |                         |                           | •                        |          |
| 15       | Codice Eiscele                                             | Cognome                                              | None                                          | Perio                                     | odo                                | G                        | )ualifica                            | le              | avoro            | Occupazione                      | Parametro                    | Rapportato              | al contratto              | Consistenza media        | Mesi     |
| 16<br>17 | Couldo Filodulo                                            | Cognome                                              | , ionio                                       | da<br>(data inizio)                       | a<br>(data fine)                   | (A/B/C)                  | Specificare C                        | (1/2)           | Ore<br>part time | Contratto                        | ferrotranvieri               | Presenti al<br>1/1/2008 | Presenti al<br>31/12/2008 | control of the second    |          |
| 21       |                                                            |                                                      |                                               |                                           |                                    |                          |                                      |                 |                  |                                  |                              |                         |                           | Inserire codice fiscale  | 0        |
| 22       |                                                            |                                                      |                                               |                                           |                                    |                          |                                      |                 |                  |                                  |                              |                         |                           | Inserire codice fiscale  | 0        |
| 23       |                                                            |                                                      |                                               |                                           |                                    |                          |                                      |                 |                  |                                  |                              |                         |                           | Inserire codice fiscale  | 0        |
| 24       |                                                            |                                                      |                                               |                                           |                                    |                          |                                      |                 |                  |                                  |                              |                         |                           | Inserire codice fiscale  | 0        |
| 25       |                                                            |                                                      |                                               |                                           |                                    |                          |                                      |                 |                  |                                  |                              |                         |                           | Inserire codice fiscale  | 0        |
| 26       |                                                            |                                                      |                                               |                                           |                                    |                          |                                      |                 |                  |                                  |                              |                         |                           | Inserire codice fiscale  | 0        |
| 27       |                                                            |                                                      |                                               |                                           |                                    |                          |                                      |                 |                  |                                  |                              |                         |                           | Inserire codice fiscale  | 0        |
| 28       |                                                            |                                                      |                                               |                                           |                                    |                          |                                      |                 |                  |                                  |                              |                         |                           | Inserire codice fiscale  | 0        |
| 29       |                                                            |                                                      |                                               |                                           |                                    |                          |                                      |                 |                  |                                  |                              |                         |                           | Inserire codice fiscale  | 0        |
| 30       |                                                            |                                                      |                                               |                                           |                                    |                          |                                      |                 |                  |                                  |                              |                         |                           | Inserire codice fiscale  | 0        |
| 31       |                                                            |                                                      |                                               |                                           |                                    |                          |                                      |                 |                  |                                  |                              |                         |                           | Inserire codice fiscale  | 0        |
| 32       |                                                            |                                                      |                                               |                                           |                                    |                          |                                      |                 |                  |                                  |                              |                         |                           | Inserire codice fiscale  | 0        |
| 33       |                                                            |                                                      |                                               |                                           |                                    |                          |                                      |                 |                  |                                  |                              |                         | Inserire codice fiscale   | 0                        |          |
| 34       |                                                            |                                                      | Inserisci.                                    |                                           |                                    |                          |                                      |                 |                  |                                  | Totale                       | 0,00                    | 0,00                      | 0,00                     | <u> </u> |
| 35       |                                                            |                                                      | Elimina                                       |                                           |                                    |                          |                                      |                 |                  |                                  |                              |                         |                           |                          |          |
| 37       |                                                            |                                                      | Rinomina                                      | 1                                         |                                    |                          |                                      |                 |                  |                                  |                              |                         |                           |                          |          |
| 38       |                                                            |                                                      | Sp <u>o</u> sta o                             | coply?                                    |                                    |                          |                                      |                 |                  |                                  |                              |                         |                           |                          |          |
| 39       |                                                            |                                                      | Selezion                                      | a tutti i fogli                           |                                    |                          |                                      |                 |                  |                                  |                              |                         |                           |                          |          |
| 41       |                                                            |                                                      | Visualizz                                     | a codice                                  |                                    |                          |                                      |                 |                  |                                  |                              |                         |                           |                          |          |
|          | 🕩 🕅 🔪 Generale 🖌 CONT                                      | R-XXX CONTR-X                                        | XX (2)7                                       | a coalco                                  |                                    |                          |                                      |                 |                  |                                  | ٠ <b>[</b>                   |                         |                           |                          |          |

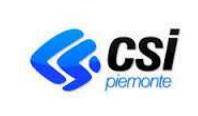

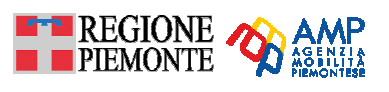

# 5.2. Come compilare il foglio di lavoro

Si raccomanda di valorizzare tutti i campi del foglio di lavoro (dall'Intestazione alla sezione Dipendenti) per permetterne ai funzionari regionali una rapida validazione dei dati contenuti nel file excel.

Come il foglio di lavoro "Generale", il foglio di lavoro "CONTR-enteXX" si divide idealmente in tre sezioni, come indicato in figura:

- 1. la sezione **Intestazione**, che raccoglie i dati relativi all'anno di riferimento, all'azienda (nome dell'azienda, codice fiscale dell'azienda) ed al contratto specifico;
- 2. la sezione **Istruzioni**, che elenca alcune indicazioni per la compilazione della sezione Dipendenti;
- 3. la sezione **Dipendenti**, che è costituita dall'elenco dei dipendenti e dei loro dati (codice fiscale, cognome, nome, periodo del rapporto di lavoro (data di inizio e data fine), qualifica, tempo di lavoro (tempo pieno, part-time), occupazione % nel contratto, parametro CCNL).

|    | A                               | В                                                     | С                                             | D                   | E                       | F          | G                   | н      | 1               | J                | К                  | L                | M              | N                       | 0      |     |
|----|---------------------------------|-------------------------------------------------------|-----------------------------------------------|---------------------|-------------------------|------------|---------------------|--------|-----------------|------------------|--------------------|------------------|----------------|-------------------------|--------|-----|
| 2  | Azienda                         | 0                                                     | _                                             |                     |                         |            |                     |        |                 |                  |                    |                  |                |                         |        |     |
| 3  | Codice Fiscale / Partita IV     | A                                                     | 0                                             |                     |                         |            |                     |        |                 |                  |                    |                  |                | ·                       |        |     |
| 4  | Elenco addetti operanti per il  | Contratto di Serviz                                   | io stipulato con:                             |                     | Altro ente              |            |                     | S      | ecificare:      |                  |                    |                  | da             | INTEST                  |        |     |
| 5  | Denominazione bacino o          | агеа:                                                 |                                               |                     |                         |            | indicare            | il Mar | datario in      | caso di A.T.I.:  |                    |                  | _              |                         |        |     |
|    |                                 | In                                                    | organico ne                                   | el periodo          | o 1º Ger                | nnaio      | 2008                | al     | 31 Di           | cembre           | 2008               |                  |                |                         |        |     |
| 7  | Sono esclusi i dipendent        | i con qualifica dir                                   | igenziale.                                    |                     |                         |            |                     |        |                 |                  |                    |                  |                |                         |        | _   |
| 8  | Il rapporto di lavoro è caratte | erizzato da qualifica                                 | , tempo di lavoro, oc                         | cupazione % ne      | l contratto, para       | ametro Co  | CNL, come da ta     | bella. | Ogni rappo      | rto di lavoro co | orrisponde ad uni  | a riga della tak | ella stessa.   |                         | SEZIC  | )NE |
| 9  | Variazione del rapporto d       | li lavoro: Ad ogni v                                  | variazione del rappo                          | rto di lavoro intro | durre una nuov          | a riga in  | cui si ripete il no | minati | vo del dipe     | ndente e si sp   | ecifica, nelle app | osite colonne    | la/le nuove ca | aratteristici IST       | RIT    | ONI |
| 10 | Periodo: Indicare data di ini   | zio e fine rapporto                                   | di lavoro senza vari:                         | azioni (modifica o  | ualifica o tempo        | o di lavor | o o parametro C     | CNL c  | occupazi        | one % nel cont   | ratto)             |                  |                |                         |        |     |
| 11 | Qualifica: Selezionare A - C    | ONDUCENTI ATTIV                                       | (; B - AMMINISTRAT                            | IVI; C - Altro (sp  | ecificare)              |            |                     |        |                 |                  |                    |                  |                |                         |        |     |
| 13 | Parametro: Indicare il para:    | nare (1) tempo pient<br>metro <b>solo</b> , se il dir | o, (z) part-unie (e i<br>bendente ha, contrat | to CCNL autofer     | rotranvieri <b>altr</b> | imenti. :  | scrivere NO         |        |                 |                  |                    |                  |                |                         |        |     |
| 14 |                                 |                                                       |                                               |                     |                         |            |                     |        |                 |                  |                    |                  |                |                         |        |     |
| 15 | Contine Financia                | C                                                     | News                                          | Perio               | odo                     | G          | Qualifica           | 1e     | mpo di<br>avoro | Occupazione      | Parametro          | Rapportato       | al contratto   | Consistence and to      |        |     |
| 16 | Cource riscale                  | cognome                                               | Nome                                          | da                  | а                       | (A/B/C)    | Specificare C       | (1/2)  | Ore             | Contratto        | ferrotranvieri     | Presenti al      | Presenti al    | Consistenza media       | INICSI |     |
| 17 |                                 |                                                       |                                               | (data inizio)       | (data fine)             | (******)   | opeonicare e        | (0.6)  | part time       |                  |                    | 1/1/2008         | 31/12/2008     |                         |        |     |
| 21 |                                 |                                                       |                                               |                     |                         |            |                     |        |                 |                  |                    |                  |                | Inserire codice fiscale | 0      |     |
| 22 |                                 |                                                       |                                               |                     |                         |            |                     |        |                 |                  |                    |                  |                | Inserire codice fiscale | 0      |     |
| 23 |                                 |                                                       |                                               |                     |                         |            |                     |        |                 |                  |                    |                  |                | Inserire codice fiscale | 0      |     |
| 24 |                                 |                                                       |                                               |                     |                         |            |                     |        |                 |                  |                    |                  |                | Inserire ci             | 25710  |     |
| 25 |                                 |                                                       |                                               |                     |                         |            |                     |        |                 |                  |                    |                  |                | Inserire ci DIPE        | INDE   | NTI |
| 26 |                                 |                                                       |                                               |                     |                         |            |                     |        |                 |                  |                    |                  |                | Inserire codice fiscale | 0      |     |
| 27 |                                 |                                                       |                                               |                     |                         |            |                     |        |                 |                  |                    |                  |                | Inserire codice fiscale | 0      |     |
| 28 |                                 |                                                       |                                               |                     |                         |            |                     |        |                 |                  |                    |                  |                | Inserire codice fiscale | 0      |     |
| 29 |                                 |                                                       |                                               |                     |                         |            |                     |        |                 |                  |                    |                  |                | Inserire codice fiscale | 0      |     |
| 30 |                                 |                                                       |                                               |                     |                         |            |                     |        |                 |                  |                    |                  |                | Inserire codice fiscale | 0      |     |
| 31 |                                 |                                                       |                                               |                     |                         |            |                     |        |                 |                  |                    |                  |                | Inserire codice fiscale | 0      |     |
| 32 |                                 |                                                       |                                               |                     |                         |            |                     |        |                 |                  |                    |                  |                | Inserire codice fiscale | 0      |     |
| 33 |                                 |                                                       |                                               |                     |                         |            |                     |        |                 |                  |                    |                  |                | Inserire codice fiscale | 0      |     |
| 34 |                                 |                                                       |                                               |                     |                         |            |                     |        |                 |                  | Totale             | 0,00             | 0,00           | 0,00                    |        |     |
| 00 |                                 |                                                       |                                               |                     |                         |            |                     |        |                 | L.               |                    |                  |                |                         |        |     |
|    | ♦ ► ► Generale \ CONT           | R-XXX /                                               |                                               |                     |                         |            |                     |        |                 | •                |                    |                  |                |                         |        |     |

## 5.3. Sezione Intestazione

Inserire, nelle **celle grigie**, i dati specifici del contratto che risultano di fondamentale importanza ai fini della validazione ed elaborazione dati (**N° di repertorio** e **data di stipula del contratto di servizio;denominazione del bacino** territoriale su cui opera il servizio oggetto del contratto; **azienda mandataria/capofila** in caso di A.T.I. e, nel caso sia mandante indicare l'Azienda mandataria/capofila).

In particolare, per inserire l'**Ente e/o le aziende** con cui è stato stipulato il contratto di servizio occorre posizionarsi sulla cella grigia corrispondente, selezionando dall'elenco l'Ente, come indicato in figura:

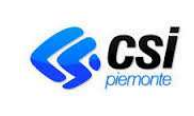

# **GUIDA RAPIDA** PER UNA CORRETTA COMPILAZIONE DEI

FOGLI DI LAVORO EXCEL RELATIVI AL FILE "CCNL\_ANNO\_NOME AZIENDA" REGIONE

PIEMONTE

| 2                                        | Azienda                                           | n                     |                        |                     |                                        |                              |                     |                  |                  |                |                         |                         |                           |                           |      |
|------------------------------------------|---------------------------------------------------|-----------------------|------------------------|---------------------|----------------------------------------|------------------------------|---------------------|------------------|------------------|----------------|-------------------------|-------------------------|---------------------------|---------------------------|------|
| ~                                        | Cadica Finanda / Dadita IV                        | •                     | 0                      |                     |                                        |                              |                     |                  |                  |                |                         |                         |                           |                           |      |
| 3                                        | Codice Fiscale / Partita IV                       | А                     | U                      |                     |                                        |                              |                     |                  |                  |                |                         |                         |                           |                           |      |
| 4                                        | Elenco addetti operanti per il                    | Contratto di Serviz   | io stipulato con:      |                     | Provincia di 1                         | Forino                       |                     | SI               | pecificare:      |                |                         |                         | data:                     |                           |      |
| 5 Denominazione bacino o area: Provincia |                                                   |                       |                        |                     |                                        | rovincia di Biella           |                     |                  | caso di A.T.I.:  |                |                         |                         |                           |                           |      |
| ·                                        |                                                   |                       |                        |                     | Provincia di Nov                       | ara                          |                     | M                |                  |                |                         |                         |                           |                           |      |
|                                          |                                                   | In                    | organico ne            | el periodo          | Provincia di Tori<br>Provincia di Verc | no<br>:elli                  |                     |                  | 31 Di            | cembre         | 2008                    |                         |                           |                           |      |
| ь<br>7                                   | Sono esclusi i dipendent                          | i con qualifica dir   | igenziale.             |                     | Provincia Verbar<br>Begione Pierron    | no Cusio C                   | Issola              |                  |                  |                |                         |                         |                           |                           |      |
| 8                                        | sono esclasi i aperiorità con quanca unigerizate. |                       |                        |                     |                                        |                              |                     |                  |                  |                |                         |                         |                           |                           |      |
| 9                                        | Variazione del rapporto d                         | li lavoro: Ad ogni v  | variazione del rappoi  | to di lavoro intro  | durre una nuov                         | a riga in                    | cui si ripete il no | minati           | vo del dipe      | ndente e si sp | ecifica, nelle app      | osite colonne           | la/le nuove ci            | aratteristiche del rappor | to.  |
| 10                                       | Periodo: Indicare data di ini:                    | zio e fine rapporto   | di lavoro senza varia  | azioni (modifica o  | ualifica o tempo                       | di lavon                     | o o parametro C     | CNL c            | occupazi         | one % nel cont | ratto)                  |                         |                           |                           |      |
| 11                                       | Qualifica: Selezionare A - C                      | ONDUCENTI ATTIV       | I; B - AMMINISTRAT     | IVI; C - Altro (sp  | ecificare)                             |                              |                     |                  |                  |                |                         |                         |                           |                           |      |
| 12                                       | Tempo di lavoro: Selezion                         | are (1) tempo pieno   | o; (2) part-time (e in | ndicare nº ore)     | at a start a start                     |                              | ansiumen NO         |                  |                  |                |                         |                         |                           |                           |      |
| 14                                       | Parametro: indicare il parar                      | nietro solo se il dip | Jendenite na contrat   | to CONL autorer     | rotranvieri, alti                      | imenu, s                     | SCINCTE NO          |                  |                  |                |                         |                         |                           |                           |      |
| 15                                       | Outro Frenda                                      | 0                     | News                   | Perio               | odo                                    | Gualifica Tempo di<br>lavoro |                     | empo di<br>avoro | Occupazione      | Parametro      | Rapportato al contratto |                         | 0                         |                           |      |
| 16<br>17                                 | Codice Fiscale                                    | Cognome               | inome                  | da<br>(data inizio) | a<br>(data fine)                       | (A/B/C)                      | Specificare C       | (1/2)            | Ore<br>part time | Contratto      | ferrotranvieri          | Presenti al<br>1/1/2008 | Presenti al<br>31/12/2008 | - Consistenza media       | mest |
| 21                                       |                                                   |                       |                        |                     |                                        |                              |                     |                  |                  |                |                         |                         |                           | Inserire codice fiscale   | 0    |
| 22                                       |                                                   |                       |                        |                     |                                        |                              |                     |                  |                  |                |                         |                         |                           | Inserire codice fiscale   | 0    |
| 23                                       |                                                   |                       |                        |                     |                                        |                              |                     |                  |                  |                |                         |                         |                           | Inserire codice fiscale   | 0    |
| 24                                       |                                                   |                       |                        |                     |                                        |                              |                     |                  |                  |                |                         |                         |                           | Inserire codice fiscale   | 0    |
| 25                                       |                                                   |                       |                        |                     |                                        |                              |                     |                  |                  |                |                         |                         |                           | Inserire codice fiscale   | 0    |
| 26                                       |                                                   |                       |                        |                     |                                        |                              |                     |                  |                  |                |                         |                         |                           | Inserire codice fiscale   | 0    |
| 27                                       |                                                   |                       |                        |                     |                                        |                              |                     |                  |                  |                |                         |                         |                           | Inserire codice fiscale   | 0    |
| 28                                       |                                                   |                       |                        |                     |                                        |                              |                     |                  |                  |                |                         |                         |                           | Inserire codice fiscale   | 0    |
| 29                                       |                                                   |                       |                        |                     |                                        |                              |                     |                  |                  |                |                         |                         |                           | Inserire codice fiscale   | 0    |
| 30                                       |                                                   |                       |                        |                     |                                        |                              |                     |                  |                  |                |                         |                         |                           | Inserire codice fiscale   | 0    |
| 31                                       |                                                   |                       |                        |                     |                                        |                              |                     |                  |                  |                |                         |                         |                           | Inserire codice fiscale   | 0    |
| 32                                       |                                                   |                       |                        |                     |                                        |                              |                     |                  |                  |                |                         |                         |                           | Inserire codice fiscale   | 0    |
| 33                                       |                                                   |                       |                        |                     |                                        |                              |                     |                  |                  |                | Totalo                  | 0.00                    | 0.00                      | Inserire codice fiscale   | 0    |
| 34                                       |                                                   |                       |                        |                     |                                        |                              |                     |                  |                  |                | rotale                  | 0,00                    | 0,00                      | 0,00                      |      |
| 36                                       |                                                   |                       |                        |                     |                                        |                              |                     |                  |                  | L              |                         |                         |                           |                           |      |
|                                          | ( ) ) Generale CONT                               | R-XXX /               |                        |                     |                                        |                              |                     |                  |                  | 1              |                         |                         |                           |                           |      |

Nel caso in cui l'Ente cercato non sia presente in elenco, sarà necessario indicare come voce "Altro Ente" e specificare il nome dell'Ente e/o Azienda (nei sub affidamenti) nell'apposita cella grigia accanto.

I dati relativi all'azienda e all'anno di riferimento (**celle azzurre**) sono valorizzati in automatico in base alle informazioni inserite nel foglio "Generale".

## 5.4. Sezione Dipendenti

La sezione **Dipendenti** ripropone la stessa tabella di elenco dei dipendenti a meno della Percentuale di occupazione, che in questo caso si riferisce all'impegno del dipendente dedicata per lo specifico servizio TPL oggetto del foglio di lavoro "CONTR-enteXX" (interi compresi tra 0 e 100)

Per compilare la sezione dipendenti del **singolo foglio di lavoro** "**CONTR-enteXX**" si suggerisce di **procedere nel seguente modo**:

- selezionare le righe relative ai dipendenti compilate nel foglio "Generale" facendo click sul quadratino grigio a sinistra→ tasto destro → copia;
- 2. nel foglio "**CONTR-enteXX**" posizionarsi in corrispondenza di una qualunque riga all'interno della tabella (sotto l'ultima compilata) → premere tasto destro → **inserisci celle copiate**;
- 3. per il singolo dipendente modificare il dato relativo alla **percentuale di occupazione** indicata nel foglio "Generale" con la percentuale di impegno del dipendente per il contratto specifico.

Dopo aver compilato tutti i fogli di lavoro "**CONTR-enteXX**", verificare che la somma della percentuale di occupazione indicata nei singoli contratti coincida con il valore totale inserito nel foglio di lavoro "**Generale**".

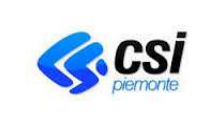

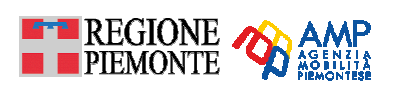

# 5.4.1. Occupazione (%) nel Contratto

Il campo "Occupazione % nel contratto" è relativo alla quota di impegno del dipendente dedicata allo specifico servizio TPL oggetto del foglio "CONTR-enteXX".

La somma delle percentuali di occupazione indicata per lo stesso dipendente nei diversi fogli di lavoro "CONTR-enteXX" **deve essere pari** alla percentuale di occupazione indicata per lo stesso dipendente nel foglio "Generale" (Occupazione % nei contratti), come rappresentato in figura:

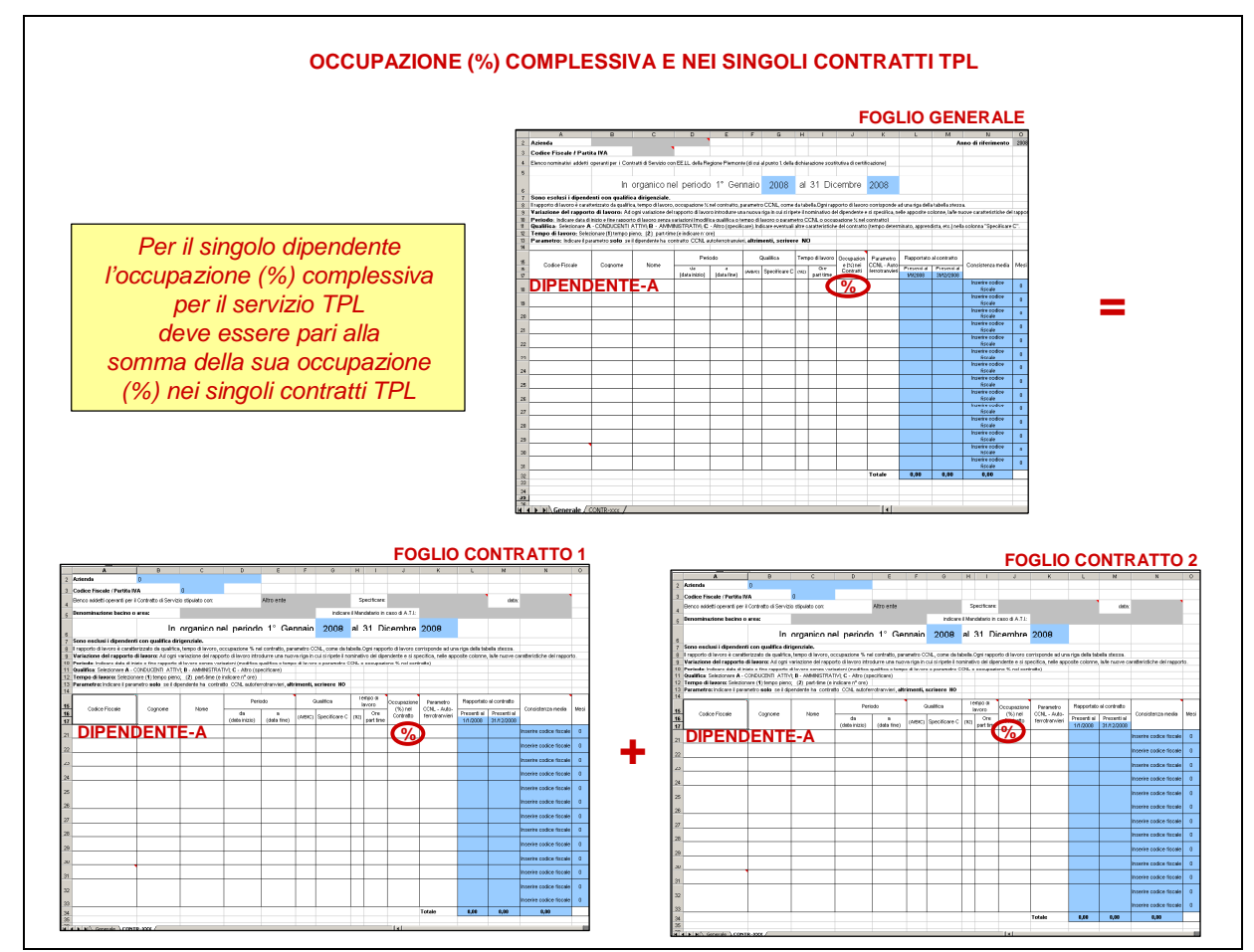

Valori ammessi: interi compresi tra 0 e 100.

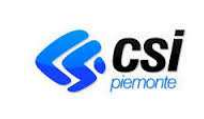

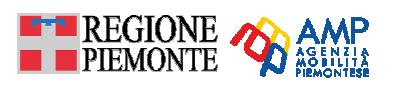

# 6. IL FOGLIO DI LAVORO EXCEL "CONTRIBUTI CCNL"

Il nome predefinito del foglio di lavoro è "ContributiCCNL" e non va modificato.

Il foglio di lavoro "**ContributiCCNL**" è finalizzato a calcolare i contributi spettanti all'Azienda per i **soli dipendenti inquadrati con contratto collettivo di lavoro CCNL Autoferrotranvieri**, secondo i criteri previsti dalle seguenti disposizioni di legge:

- Art. 11 CCNL siglato il 18.11.2004 decreto legge 21.2.2005, n.16 convertito nella legge n. 58/2005
- Art. 2 CCNL siglato il 20.12.2003 art. 23, Legge 27/02/2004 nº 47
- Art. 1 comma 1230 Legge 27/12/2006 n° 296 2° biennio CCNL 2004/2007.

# 6.1. Come compilare il foglio di lavoro

Il foglio di lavoro si divide in **tre sezioni** (riferite agli Allegati **1**, **2** e **3**), ciascuna delle quali suddivisa in **due parti** riferita alle lettere **a**) e **b**) di ogni ALLEGATO, come di seguito specificato:

- la sezione Allegato 1/a-1/b (Art. 11 CCNL siglato il 18.11.2004 decreto legge 21.2.2005, n.16 convertito nella legge n. 58/2005)
- la sezione Allegato 2/a-2/b (Art. 2 CCNL siglato il 20.12.2003 art. 23, Legge 27/02/2004 n° 47)
- la sezione Allegato 3/a-3/b (Art. 1 comma 1230 Legge 27/12/2006 n° 296 2° biennio CCNL 2004/2007)

Così come per gli altri fogli, le celle azzurre contengono formule e non devono essere modificate.

Viceversa, le **celle non colorate** devono essere compilate al fine di ottenere i risultati delle formule presenti nelle celle azzurre.

Dopo aver compilato il foglio di lavoro "**Generale**" con le generalità degli addetti (dalla Colonna A alla colonna K) viene automaticamente valorizzata la colonna "**Consistenza media**" (Colonna N). Per gli addetti assunti dall'azienda con contratto autoferrotranvieri, per i quali è stata valorizzata la colonna K e cioè il "**Parametro CCNL – Autoferrotranvieri**", la colonna P "**Parametro CCNL Ponderato**" è calcolata automaticamente e la formula è la seguente:

# (Parametro CCNL dell'addetto) x (consistenza media dell'addetto).

Il parametro medio generale dell'azienda è ottenuto dalla formula:

## (Somma dei parametri ponderati di tutti gli addetti) / (Somma della consistenza media)

Questo valore è calcolato con una formula inserita nel foglio "**ContributiCCNL**", visualizzabile di seguito **Figura 1** e **2**, al fine di determinare il contributo spettante.

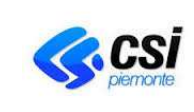

PER UNA CORRETTA COMPILAZIONE DEI FOGLI DI LAVORO EXCEL RELATIVI AL FILE "CCNL\_ANNO\_NOME AZIENDA"

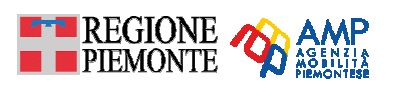

|                                           |                                                               |                      | ALLEGATO       | 1/A        |
|-------------------------------------------|---------------------------------------------------------------|----------------------|----------------|------------|
| AZIENDA                                   | Azienda 001                                                   |                      |                |            |
| INDIRIZZO<br>TELEFONO                     |                                                               |                      |                |            |
| FAX                                       |                                                               |                      |                |            |
|                                           |                                                               |                      |                |            |
|                                           | CONSUNTIVO ANNO                                               | 2016                 |                |            |
| (Art. 11 CCNL sig                         | lato il 18.11.2004 - decreto legge 21.2.2                     | 005, n.16 convertito | nella legge n. | 58/2005)   |
|                                           |                                                               |                      |                |            |
|                                           |                                                               |                      |                |            |
| Numero medio di c<br>addetti specificatar | dipendenti anno 2010<br>mente al T.P.L. (esclusi i dirigenti) | 5                    |                | 0,00       |
|                                           | , <b>G</b> /                                                  |                      |                |            |
| PARAMETRO MEI                             | DIO GENERALE DELL'AZIENDA                                     |                      |                | 0,00       |
|                                           |                                                               |                      |                |            |
| Importo lordo mens                        | sile riferito al parametro 175                                |                      | €              | 105,00     |
|                                           |                                                               |                      |                | watan dati |
|                                           |                                                               |                      | per difetto    | o per      |
| INCREMENTO RE                             | TRIBUTIVO STIMATO PER L'ANNO                                  | 2016                 | eccesso a      | ll'euro)   |
| mensili riferiti al par                   | ametro 175, riproporzionato a quello medio                    | aziendale (105:175 x | £              | _          |
| ONERI SOCIALI E                           | RIFLESSI                                                      |                      | <u> </u>       |            |
| (dettagliare nel pro                      | spetto Allegato B)                                            |                      | €              | -          |
|                                           |                                                               |                      |                |            |
| TOTALE                                    |                                                               |                      |                | - €        |
|                                           |                                                               |                      |                |            |
| LUOGO E DATA                              |                                                               |                      |                |            |
|                                           |                                                               |                      |                |            |
|                                           |                                                               |                      |                |            |
|                                           | RESENTANTE DELL'AZIENDA                                       |                      | DACALE         |            |

Figura 2 - Facsimile scheda CCNL Allegato 1/a

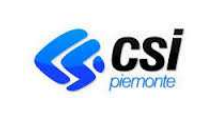

PER UNA CORRETTA COMPILAZIONE DEI FOGLI DI LAVORO EXCEL RELATIVI AL FILE "CCNL\_ANNO\_NOME AZIENDA"

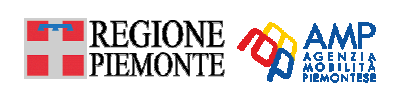

|                                    |                        |                      |                                      | ALLEGATO 1/B           |
|------------------------------------|------------------------|----------------------|--------------------------------------|------------------------|
|                                    | Azienda 001            |                      |                                      |                        |
| INDIRIZZO                          |                        |                      |                                      |                        |
| TELEFONO                           |                        |                      |                                      |                        |
| FAX                                |                        |                      |                                      |                        |
|                                    |                        |                      |                                      |                        |
|                                    | CONSUN                 | ITIVO ANNO           | 2016                                 |                        |
| Art. 11 CCNL sigl                  | ato il 18.11.2004 - de | ecreto legge 21.2.20 | )05. n.16 convertito i               | nella legge n. 58/2005 |
|                                    | DETTAGLIO ONER         | RI SOCIALI E RIFLE   | ISSI                                 |                        |
|                                    |                        |                      |                                      |                        |
| ISTITUTI                           |                        |                      | %                                    | IMPORTI                |
| INPS                               |                        |                      |                                      | € -                    |
| INAIL                              |                        |                      |                                      | € -                    |
| TFR                                |                        |                      |                                      | € -                    |
|                                    |                        | TOTALE A)            | 0,00%                                | € -                    |
|                                    |                        |                      | %                                    | IMPORTI                |
| FONDO PRIAMO                       | (PREVIDENZA INTE       | GRATIVA)             |                                      | € -                    |
| STRAORDINARIO                      | NORMALE, FESTIN        | /O E NOTTURNO        |                                      | € -                    |
| INDENNITÀ DI TR                    | ASFERTA E DIARIA       | RIDOTTA              |                                      | € -                    |
|                                    |                        | TOTALE B)            | 0.00%                                | €.                     |
|                                    |                        |                      | 0,0070                               | 5                      |
|                                    | TOTALE CO              | MPLESSIVO (A+B)      | 0,00%                                | € -                    |
|                                    |                        |                      |                                      |                        |
| LUOGO E DATA                       |                        |                      |                                      |                        |
| IL LEGALE RAPPF<br>(Nome e cognome | RESENTANTE DELL<br>)   | 'AZIENDA             | IL COLLEGIO SINE<br>(ove costituito) | DACALE                 |
|                                    |                        |                      |                                      |                        |

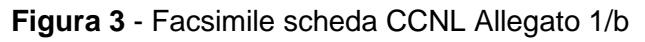

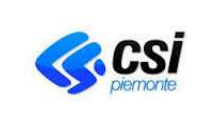

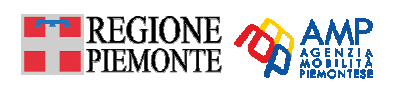

## > ONERI SOCIALI E RIFLESSI

L'Azienda dovrà compilare le celle non colorate, nelle tabelle denominate Allegato 1/b, 2/b e 3/b (ISTITUTI: INPS, INAIL, TFR) con le percentuali spettanti, mentre l'importo dei tre istituti viene calcolato automaticamente dalla funzione del foglio di calcolo secondo la seguente formula:

# (Importo del contributo riportato in allegato 1/a, 2/a o 3/a) x (percentuale spettante del singolo istituto in Allegato 1b/, 2/b o 3/b)

Analogamente, l'Azienda dovrà compilare le percentuali spettanti per i seguenti istituti: FONDO PRIAMO, STRAORDINARIO NORMALE, FESTIVO O NOTTURNO, INDENNITÀ DI TRASFERTA E DIARIA RIDOTTA.

Il foglio di calcolo provvederà a calcolare gli importi spettanti per ciascuno di essi. Il TOTALE degli **ONERI SOCIALI E RIFLESSI** è riportato nella rispettiva cella **ONERI SOCIALI E RIFLESSI** dell'Allegato 1/a, 2/a e 3/a.

# > CAMPI DA COMPILARE COMUNI A TUTTI GLI ALLEGATI

Si sottolinea che l'Azienda dovrà compilare nelle sezioni **a)** e **b)** di tutti e tre gli ALLEGATI i campi di seguito elencati:

## 1. LUOGO E DATA

e, nella versione cartacea, far sottoscrivere la dichiarazione ai seguenti soggetti:

- 2. IL LEGALE RAPPRESENTANTE DELL'AZIENDA (Nome e cognome)
- 3. IL COLLEGIO SINDACALE (ove costituito)